# Monitor przenośny Dell Pro 14 Plus P1425

Instrukcja serwisowa

Model: P1425 Model regulacyjny: P1425f Luty 2025 Rew. A00

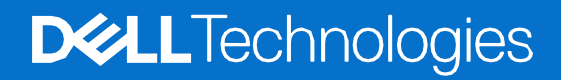

## Uwagi, przestrogi i ostrzeżenia

- UWAGA: UWAGA oznacza ważną informację, pomocną w lepszym używaniu produktu.
- △ POUCZENIE: POUCZENIE wskazuje na potencjalne uszkodzenie sprzętu lub utratę danych i informuje, jak uniknąć problemu.
- **OSTRZEŻENIE:** OSTRZEŻENIE wskazuje na możliwość uszkodzenia mienia, obrażeń ciała lub śmierci.

Copyright © 2025 Dell Inc. lub firmy zależne. Wszelkie prawa zastrzeżone. Dell, EMC i inne znaki towarowe to znaki towarowe firmy Dell Inc. lub jej firm zależnych. Inne znaki towarowe mogą być znakami towarowymi odpowiednich właścicieli.

# Zawartość

| Rozdział 1: Instrukcje bezpieczeństwa              | 4  |
|----------------------------------------------------|----|
| Przed rozpoczęciem pracy wewnątrz monitora         | 5  |
| Po rozpoczęcu pracy wewnątrz monitora              | 5  |
| Rozdział 2: Widok monitora P1425                   | 6  |
| Widok z boku                                       | 6  |
| Widok z tyłu i informacje na etykiecie             | 7  |
| Widok z przodu i z tyłu                            |    |
| Rozdział 3: Główne komponenty monitora P1425       | 9  |
| Rozdział 4: Schemat połączeń przewodów             | 10 |
| Rozdział 5: Podłączanie kabli                      | 11 |
| Normalne użytkowanie                               | 11 |
| Wykorzystanie wtyczki                              |    |
| Rozdział 6: Demontaż i ponowny montaż              | 13 |
| Zalecane narzędzia                                 | 13 |
| Lista śrub                                         | 13 |
| Rękaw                                              | 14 |
| Demontaż rękawa                                    | 14 |
| Mocowanie rękawa                                   | 14 |
| Dolna pokrywa podstawy                             | 15 |
| Zdejmowanie dolnej pokrywy podstawy                | 15 |
| Instalowanie dolnej pokrywy podstawy               | 17 |
| Płyta główna                                       |    |
| Wyjmowanie płyty głównej                           |    |
| Instalowanie płyty głównej                         | 20 |
| Płytka czujnika automatycznego obrotu              | 23 |
| Wyjmowanie płytki czujnika automatycznego obrotu   | 23 |
| Instalowanie płytki czujnika automatycznego obrotu | 24 |
| Zawias                                             | 26 |
| Demontaż zawiasu                                   | 26 |
| Mocowanie zawiasu                                  | 27 |
| Przycisk zasilania                                 | 29 |
| Wyjmowanie przycisku zasilania                     | 29 |
| Instalowanie przycisku zasilania                   |    |
| Przycisk funkcyjny                                 | 31 |
| Wyjmowanie przycisku funkcyjnego                   | 31 |
| Instalowanie przycisku funkcyjnego                 | 32 |
| Rozdział 7: Instrukcje rozwiązywania problemów     | 33 |
| Autotest                                           |    |
| Wbudowana diagnostyka                              |    |
| Typowe problemy                                    | 35 |
| Rozdział 8: Kontakt z Dell                         |    |

## Instrukcje bezpieczeństwa

W celu ochrony monitora przed możliwym uszkodzeniem i zapewnienia własnego bezpieczeństwa należy stosować się do poniższych instrukcji dotyczących bezpieczeństwa. O ile nie wskazano inaczej, w przypadku każdej procedury opisanej w tym dokumencie przyjmuje się, że użytkownik przeczytał dołączone do monitora instrukcje dotyczące bezpieczeństwa.

- (i) UWAGA: Przed rozpoczęciem korzystania z monitora należy zapoznać się z informacjami dotyczącymi bezpieczeństwa dostarczonymi wraz z monitorem i wydrukowanymi na produkcie. Dokumentację należy zachować na przyszłość i przechowywać w bezpiecznym miejscu.
- △ OSTRZEŻENIE: Użycie elementów sterujących, regulacji lub procedur innych niż określone w niniejszej dokumentacji może skutkować narażeniem na porażenie prądem, zagrożenia elektryczne i/lub mechaniczne.
- POUCZENIE: Długotrwałe słuchanie dźwięku z dużą głośnością przez słuchawki (na monitorze, który to obsługuje) może spowodować uszkodzenie słuchu.
- Umieść monitor na twardej powierzchni i obchodź się z nim ostrożnie. Ekran jest delikatny i może ulec uszkodzeniu w przypadku upuszczenia lub uderzenia ostrym przedmiotem.
- Należy upewnić się, że monitor jest przystosowany do zasilania prądem zmiennym dostępnym w danej lokalizacji.
- Monitor należy przechowywać w temperaturze pokojowej. Zbyt niskie lub zbyt wysokie temperatury mogą mieć niekorzystny wpływ na ciekły kryształ wyświetlacza.
- Podłącz kabel zasilający monitora do gniazdka ściennego, które znajduje się w pobliżu i jest dostępne. Patrz Podłączanie kabli.
- Nie należy umieszczać i używać monitora na mokrej powierzchni lub w pobliżu wody.
- Nie należy narażać monitora na silne wibracje lub uderzenia. Na przykład, nie należy umieszczać monitora w bagażniku samochodu.
- Jeśli monitor nie będzie używany przez dłuższy czas, należy go odłączyć.
- Aby uniknąć porażenia prądem, nie należy zdejmować żadnej pokrywy ani dotykać wnętrza monitora.
- Przeczytaj uważnie niniejsze instrukcje. Zachowaj ten dokument do wykorzystania w przyszłości. Proszę przestrzegać wszystkich ostrzeżeń i instrukcji umieszczonych na produkcie.
- Niektóre monitory można zamontować na ścianie za pomocą uchwytu VESA, który jest sprzedawany oddzielnie. Upewnij się, że używasz prawidłowej specyfikacji VESA, jak wspomniano w sekcji dotyczącej montażu na ścianie w Podręczniku użytkownika.

Informacje na temat instrukcji bezpieczeństwa można znaleźć w dokumencie *Bezpieczeństwo, środowisko i przepisy (SERI),* który jest dostarczany wraz z monitorem.

## Przed rozpoczęciem pracy wewnątrz monitora

#### Kroki

- 1. Zapisz i zamknij wszystkie otwarte pliki i zamknij wszystkie otwarte aplikacje.
- 2. Wyłącz monitor.
- 3. Odłącz monitor i wszystkie podłączone urządzenia od gniazdek elektrycznych.
- 4. Odłącz od monitora wszystkie podłączone urządzenia sieciowe i peryferyjne, takie jak klawiatura, mysz i stacja dokująca.
- POUCZENIE: Aby odłączyć kabel sieciowy, należy najpierw odłączyć kabel od monitora, a następnie odłączyć kabel od urządzenia sieciowego.
- 5. Wyjmij kartę multimedialną i dysk optyczny z monitora, jeśli dotyczy.

### Po rozpoczęcu pracy wewnątrz monitora

△ POUCZENIE: Pozostawienie luźnych lub nieprawidłowo dokręconych śrub wewnątrz monitora może spowodować jego poważne uszkodzenie.

- 1. Wymień wszystkie śruby i upewnij się, że wewnątrz monitora nie pozostały żadne z nich.
- 2. Podłącz wszystkie zewnętrzne urządzenia, urządzenia peryferyjne lub kable, które odłączono przed rozpoczęciem pracy z monitorem.
- 3. Wymień wszystkie karty multimedialne, dyski lub inne części, które zostały wyjęte przed rozpoczęciem pracy z monitorem.
- 4. Podłącz monitor i wszystkie podłączone urządzenia do gniazdek elektrycznych.
- 5. Włącz monitor.

## 2

# Widok monitora P1425

## Widok z boku

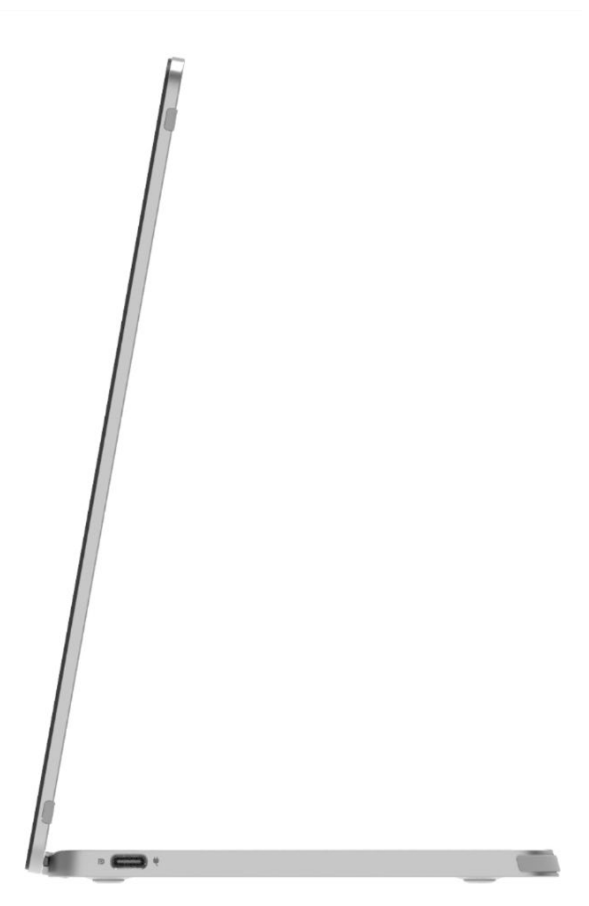

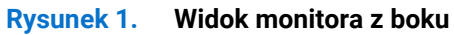

## Widok z tyłu i informacje na etykiecie

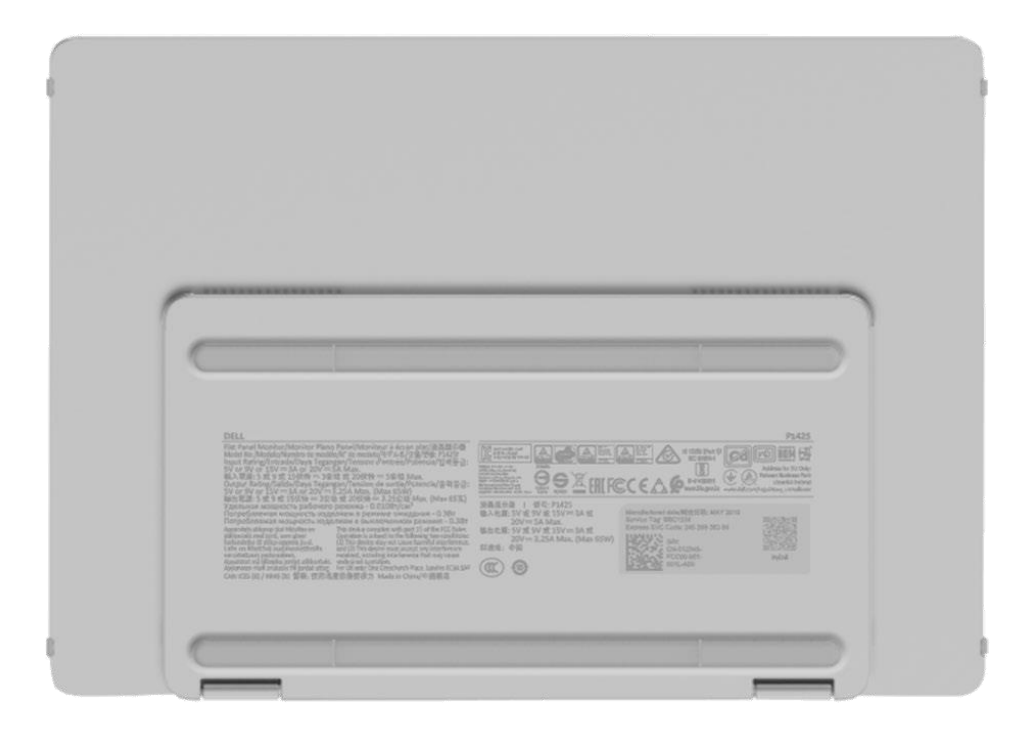

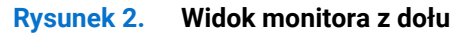

## Widok z przodu i z tyłu

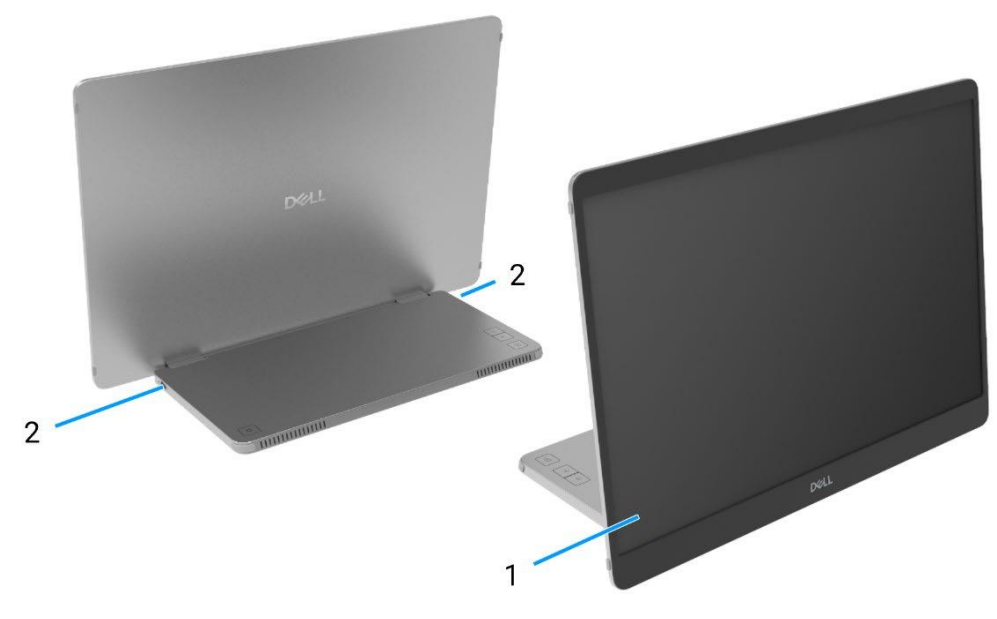

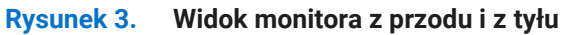

#### 1. Panel wyświetlacza

Zapewnia użytkownikowi wizualne informacje wyjściowe.

# USB-C (obsługa trybu Alt DP 1.2 i funkcji PD) Podłącz do komputera/telefonu za pomocą kabla USB-C (C do C).

Tryb Alt DP1.2, HBR, HDCP 1.4, zasilanie do 65 W.

## Główne komponenty monitora P1425

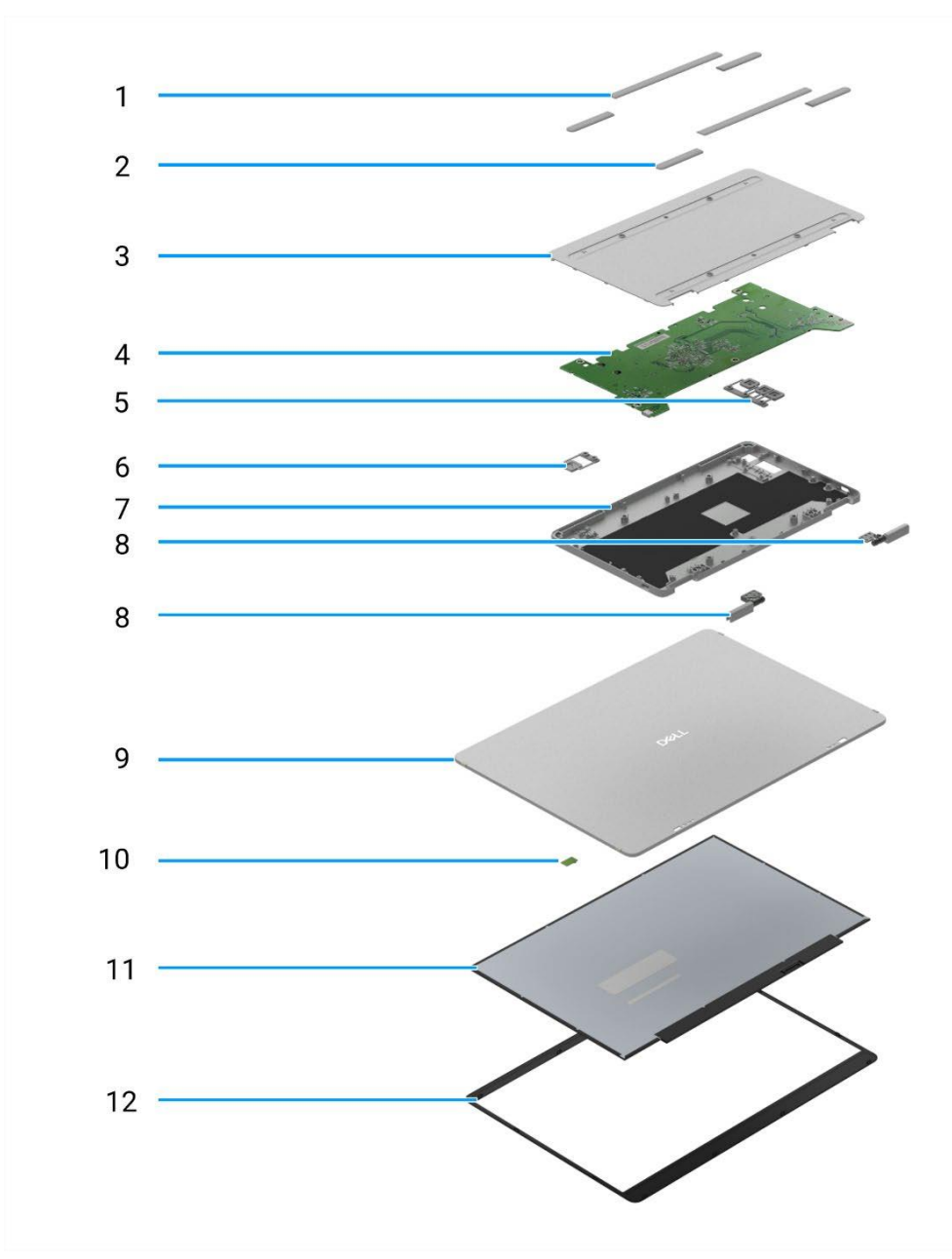

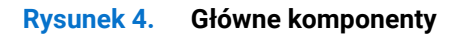

#### Tabela 1 Komponenty

| Pozycja | Opis                | Pozycja | Opis                                  |
|---------|---------------------|---------|---------------------------------------|
| 1       | Guma VESA           | 7       | Górna pokrywa bazy                    |
| 2       | Guma bazowa         | 8       | Zawias                                |
| 3       | Dolna pokrywa bazy  | 9       | Tylna pokrywa                         |
| 4       | Płyta główna        | 10      | Płytka czujnika automatycznego obrotu |
| 5       | Przyciski funkcyjne | 11      | Panel                                 |
| 6       | Przycisk zasilania  | 12      | Ramka przednia                        |

## 3

# Schemat połączeń przewodów

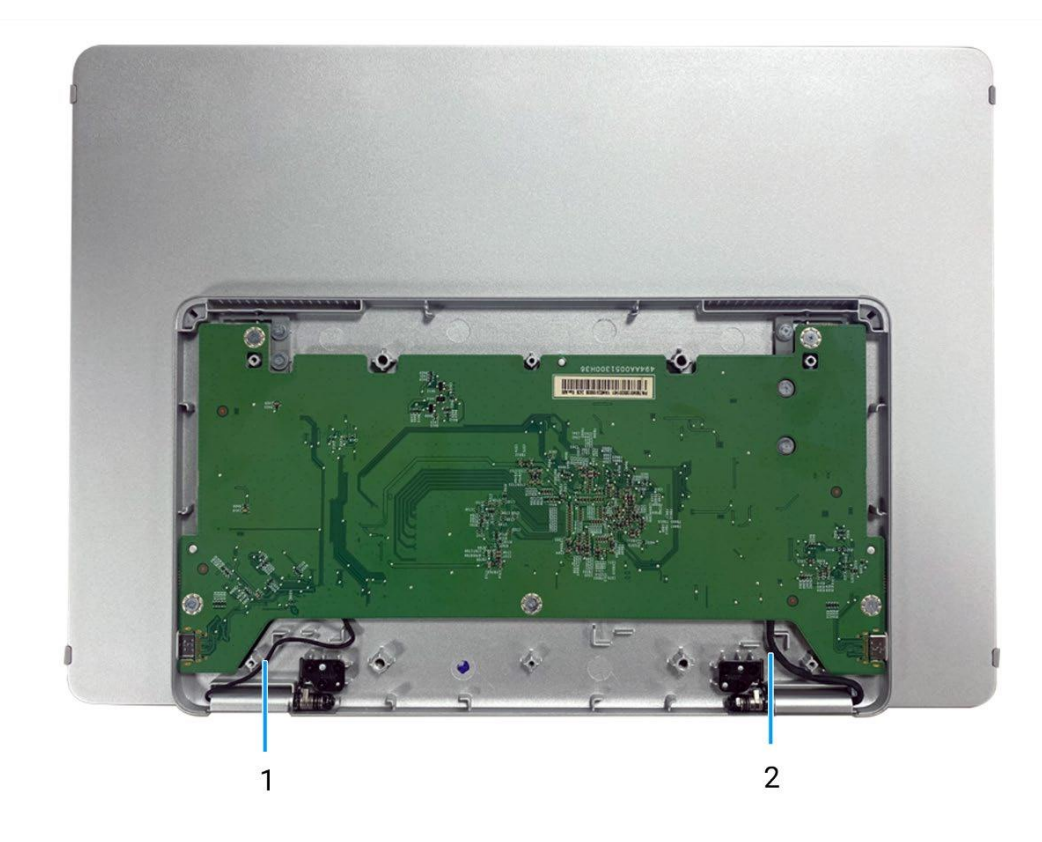

Rysunek 5. Schemat połączeń przewodów

#### Tabela 2 Kable

| Pozycja | Opis                                 |
|---------|--------------------------------------|
| 1       | Kabel czujnika automatycznego obrotu |
| 2       | Kabel eDP                            |

# Podłączanie kabli

5

- ▲ OSTRZEŻENIE: Przed rozpoczęciem którejkolwiek z procedur opisanych w tej sekcji należy postępować zgodnie z Instrukcjami bezpieczeństwa.
- UWAGA: Monitory Dell zostały zaprojektowane do optymalnej pracy z kablem dostarczonym przez firmę Dell w opakowaniu.
   Firma Dell nie gwarantuje jakości obrazu i wydajności w przypadku korzystania z kabli innych firm.
- (i) UWAGA: Nie należy podłączać wszystkich kabli do komputera w tym samym czasie.
- (i) UWAGA: Zdjęcia służą wyłącznie do celów ilustracyjnych. Wygląd komputera może się różnić.

Aby podłączyć monitor do komputera:

- 1. Wyłączyć komputer i odłączyć kabel zasilający.
- 2. Istnieją 2 rodzaje użytkowania P1425: Normalne użytkowanie i ładowanie.

#### Normalne użytkowanie

Istnieją 2 rodzaje normalnego użytkowania P1425: przez komputer i telefon komórkowy.

1. Połączyć port USB-C komputera i P1425 za pomocą kabla USB-C.

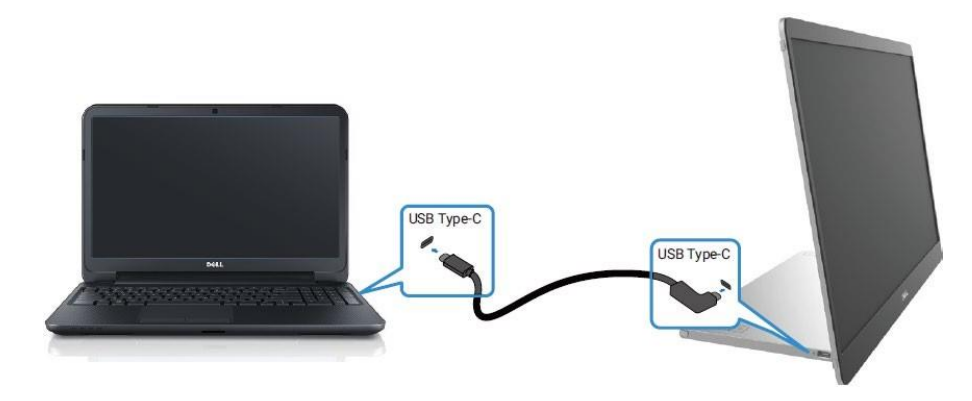

Rysunek 6. Podłączyć port USB-C komputera

2. Podłączyć port USB-C telefonu komórkowego i P1425 za pomocą kabla USB-C.

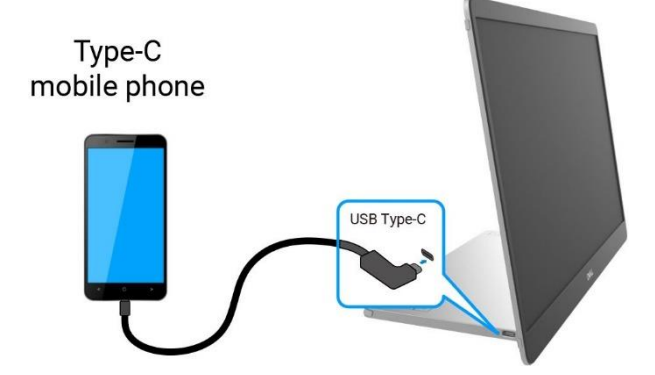

Rysunek 7. Podłączyć port USB-C telefonu komórkowego

- (i) UWAGA: Do normalnego użytkowania, komputer i telefon komórkowy podłączone do P1425 muszą obsługiwać sygnał wideo i moc wyjściową 7,0 W (5 V/1,4 A). W przypadku wystąpienia nieprawidłowych warunków wyświetlania należy sprawdzić, czy urządzenia obsługują USB-C Alt-mode DisplayPort 1.2 oraz PD 2.0 lub wyższe. Po sprawdzeniu, należy nawiązać połączenie i spróbować ponownie.
- (i) UWAGA: Podczas podłączania do telefonu komórkowego zaleca się podłączenie do zasilacza.

#### Wykorzystanie wtyczki

Istnieją 2 rodzaje wtyczek dla P1425: komputer i telefon komórkowy z zasilaczem.

1. Podłączyć zasilacz USB-C do P1425 oraz P1425 do komputera za pomocą kabla USB-C. (Kabel oznaczony elektronicznie, prąd znamionowy: 5 A)

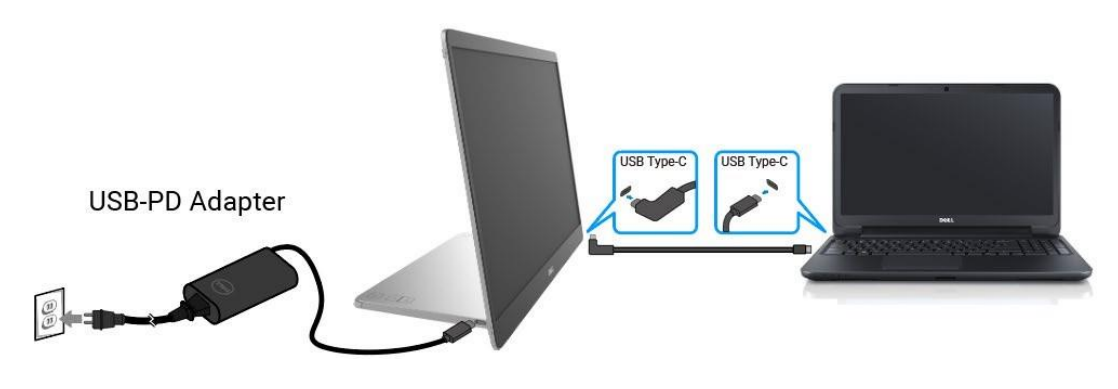

Rysunek 8. Podłączyć P1425 do komputera

2. Podłączyć zasilacz USB-C do P1425 oraz P1425 do telefonu komórkowego za pomocą kabla USB-C.

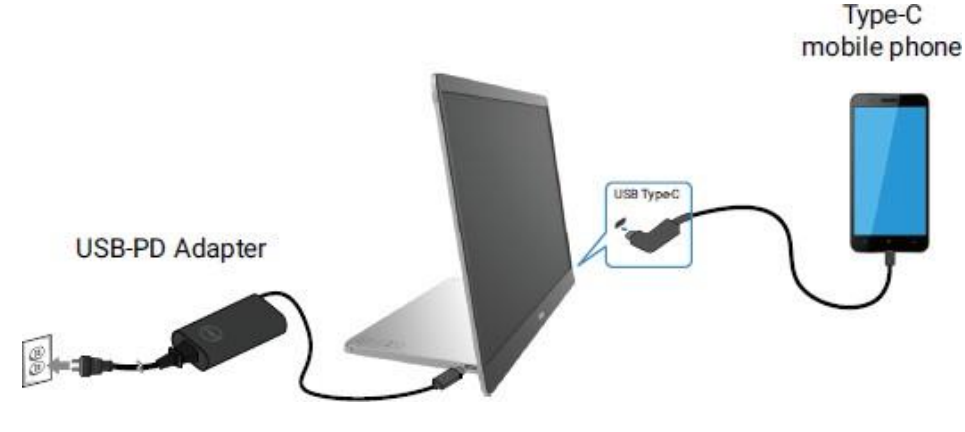

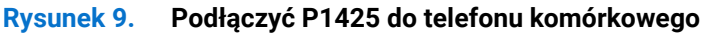

- (i) UWAGA: W przypadku wystąpienia nieprawidłowych warunków ładowania należy sprawdzić moc zasilacza podłączonego do P1425 i upewnić się, że jest ona wystarczająca dla P1425 i innych urządzeń.
- (i) UWAGA: Podczas odłączania zasilacza od P1425 wyświetlany jest pusty ekran.
- (i) UWAGA: Podczas podłączania adaptera o mocy 90 W lub większej, maksymalna moc obsługiwana w trybie przepuszczania energii wynosi do 65 W.

Podczas podłączania adaptera o mocy 65 W, maksymalna moc obsługiwana w trybie przepuszczania energii wynosi do 45 W. Podczas podłączania adaptera o mocy 45 W, maksymalna moc obsługiwana w trybie przepuszczania energii wynosi do 30 W. Podczas podłączania adaptera o mocy <30 W, maksymalna moc obsługiwana w trybie przepuszczania energii wynosi do 7,5 W.

Monitor Dell P1425 może dostarczyć do komputera maksymalnie 65 W mocy. Jeśli komputer wymaga mocy 90 W lub wyższej, konieczne będzie podłączenie do niego zasilacza o mocy 90 W lub wyższej, w przeciwnym razie bateria rozładuje się podczas użytkowania.

# Demontaż i ponowny montaż

6

(i) UWAGA: Zdjęcia w tym dokumencie mogą różnić się od tych na komputerze w zależności od zamówionej konfiguracji.

### Zalecane narzędzia

• Śrubokręt krzyżakowy #00

### Lista śrub

- (i) UWAGA: Podczas wykręcania śrub z komponentu zaleca się zanotowanie typu śruby, ilości śrub, a następnie umieszczenie ich w pudełku. Ma to na celu zapewnienie, że podczas wymiany komponentu zostanie przywrócona prawidłowa liczba i typ śrub.
- (i) UWAGA: Niektóre komputery mają powierzchnie magnetyczne. Upewnij się, że śruby nie są przymocowane do takich powierzchni podczas wymiany komponentu.
- (i) UWAGA: Kolor śrub może się różnić w zależności od zamówionej konfiguracji.

#### Tabela 3 Lista śrub

| Komponent           | Typ śruby | llość | Zdjęcie śruby |
|---------------------|-----------|-------|---------------|
| Dolna pokrywa bazy  | M2×4      | 6     | Î             |
| Płyta główna        | M1.6×2.5  | 5     | Ť             |
| Górna pokrywa bazy  | M2×3      | 6     |               |
| Przycisk zasilania  | M1.6×2.5  | 2     | Ť             |
| Przyciski funkcyjne | M1.6×2.5  | 3     | T             |
| Zawias              | M2×3      | 6     |               |

## Rękaw

#### Demontaż rękawa

#### Wymagania wstępne

1. Postępuj zgodnie z procedurą opisaną w części Przed rozpoczęciem pracy wewnątrz monitora.

#### Kroki

1. Wyciągnij monitor z rękawa.

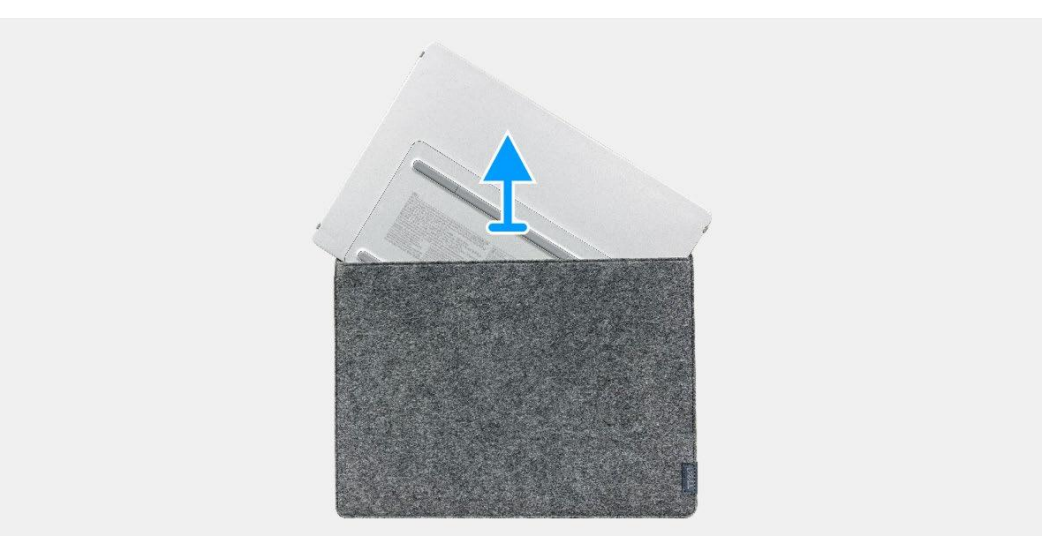

Rysunek 10. Demontaż rękawa

#### Mocowanie rękawa

#### Kroki

1. Załóż monitor na rękaw.

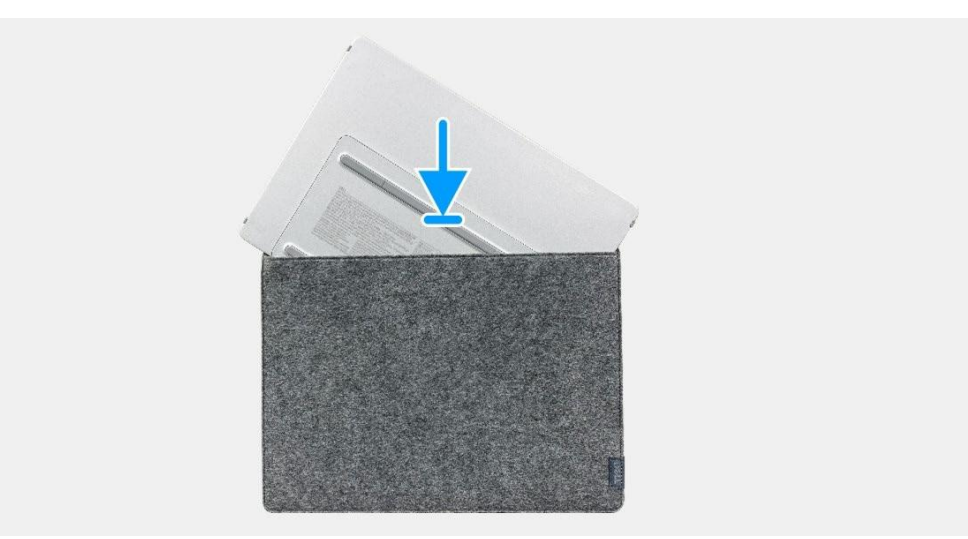

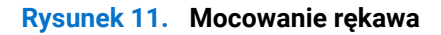

- 1. Postępuj zgodnie z procedurą opisaną w części Po rozpoczęcu pracy wewnątrz monitora.
- 14 Demontaż i ponowny montaż

## Dolna pokrywa podstawy

#### Zdejmowanie dolnej pokrywy podstawy

#### Wymagania wstępne

- 1. Postępuj zgodnie z procedurą opisaną w części Przed rozpoczęciem pracy wewnątrz monitora.
- 2. Zdemij rękaw.

- 1. Zdejmij sześć gum na dolnej pokrywie podstawy.
- 2. Wykręć sześć śrub (M2×4) mocujących dolną pokrywę podstawy.
- 3. Podnieś dolną pokrywę z monitora.

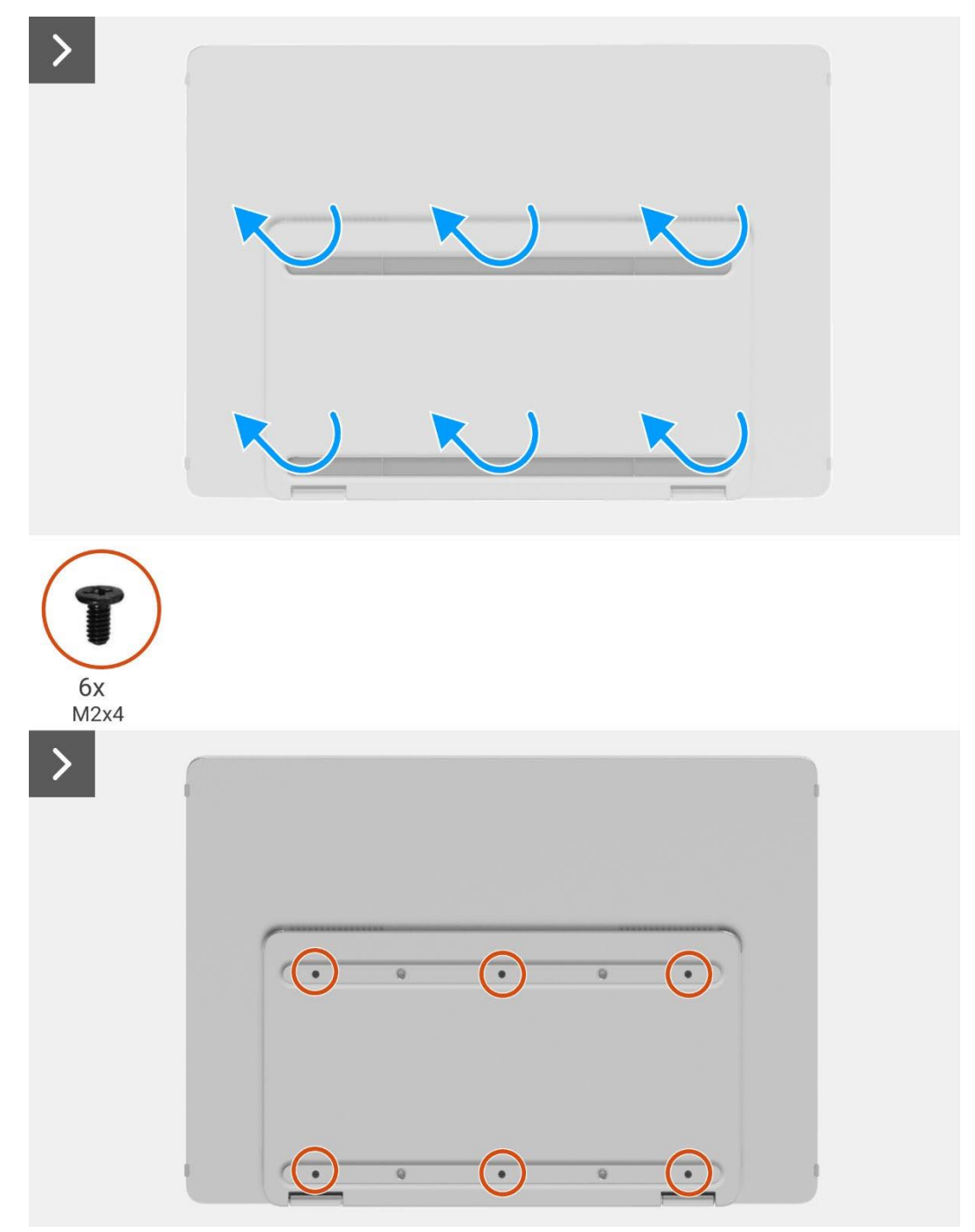

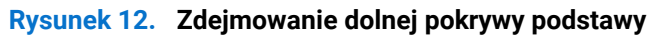

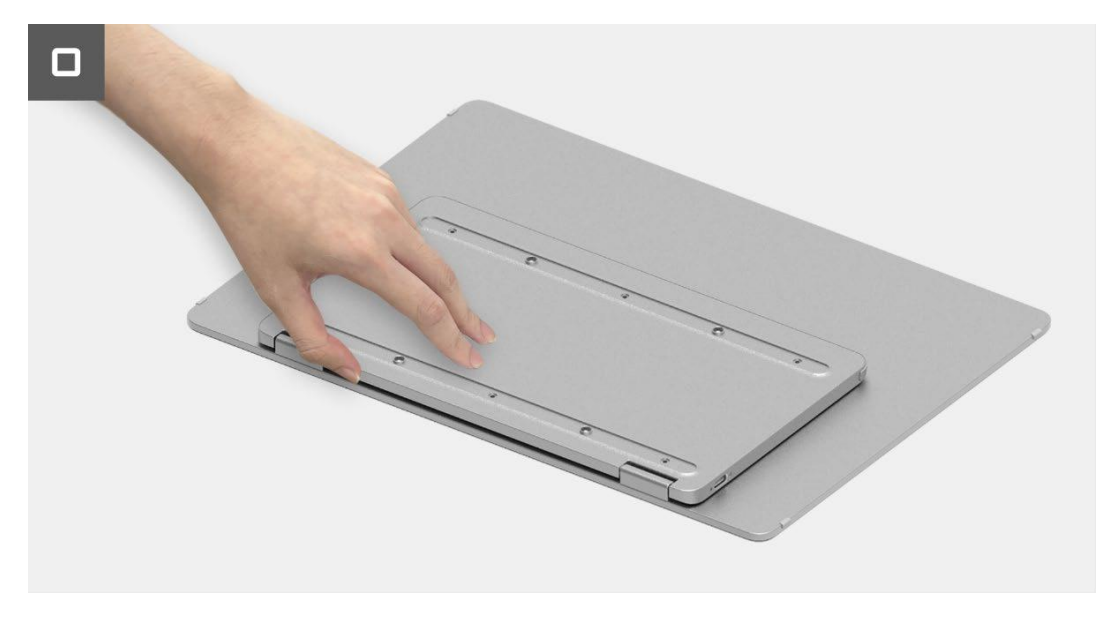

Rysunek 13. Zdejmowanie dolnej pokrywy podstawy

#### Instalowanie dolnej pokrywy podstawy

#### Kroki

- 1. Wymień sześć śrub (M2×4), aby zabezpieczyć dolną pokrywę podstawy.
- 2. Przymocuj sześć gum na dolnej pokrywie podstawy, aby zakryć śruby.

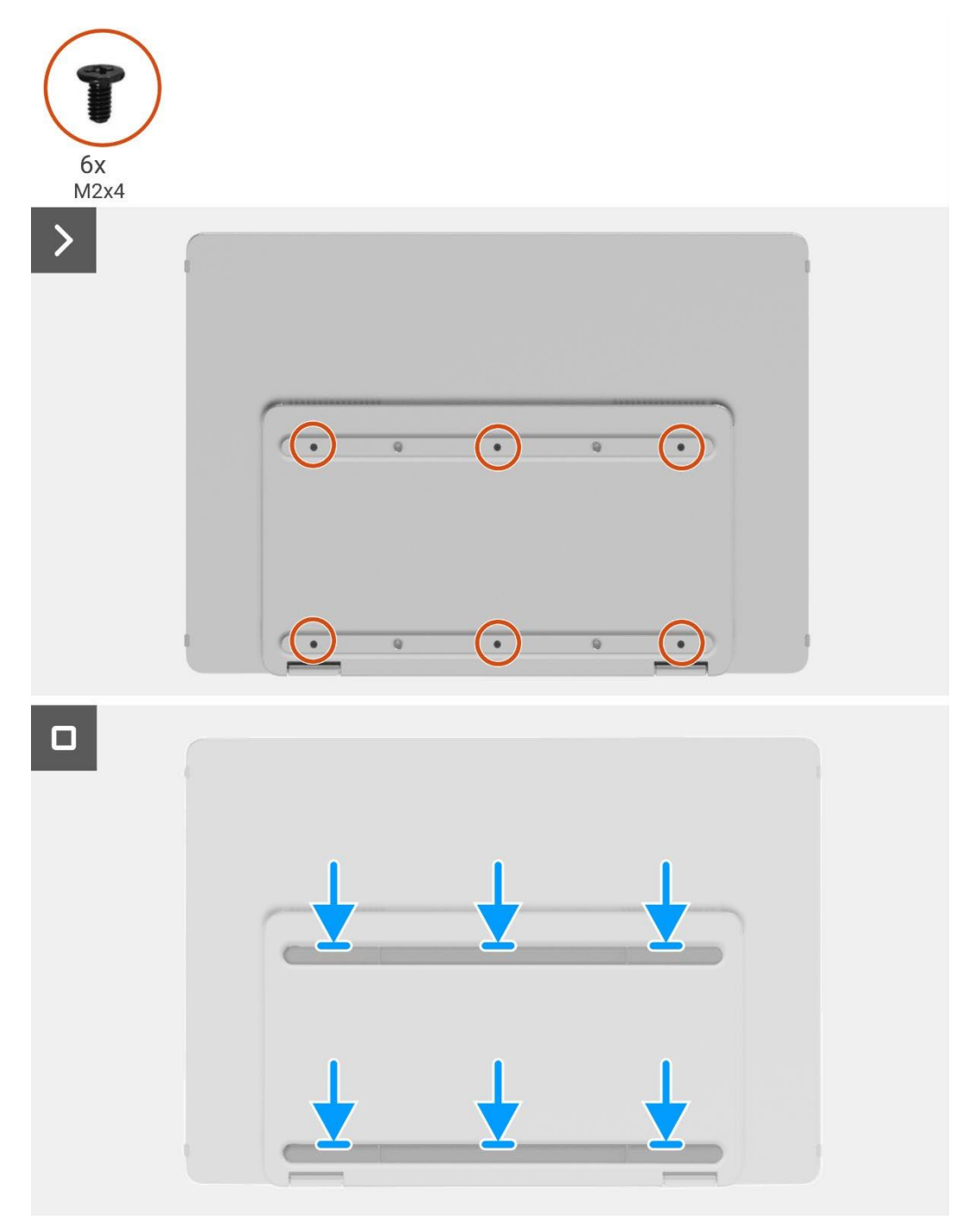

Rysunek 14. Instalowanie dolnej pokrywy podstawy

- 1. Zainstaluj rękaw.
- 2. Postępuj zgodnie z procedurą opisaną w części Po rozpoczęcu pracy wewnątrz monitora.

## Płyta główna

#### Wyjmowanie płyty głównej

#### Wymagania wstępne

- 1. Postępuj zgodnie z procedurą opisaną w części Przed rozpoczęciem pracy wewnątrz monitora.
- 2. Zdemij rękaw.
- 3. Zdejmij dolną pokrywę podstawy.

- 1. Wykręć pięć śrub (M1.6×2.5) mocujących płytę główną.
- 2. Pociągnij płytę główną do góry i odwróć ją, aby złącze było widoczne.
- 3. Odłącz kabel czujnika automatycznego obrotu od złącza na płycie głównej.
- 4. Otwórz zatrzask i odłącz kabel eDP od złącza na płycie głównej.

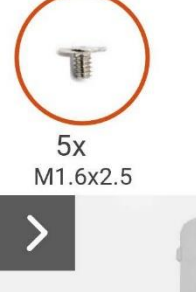

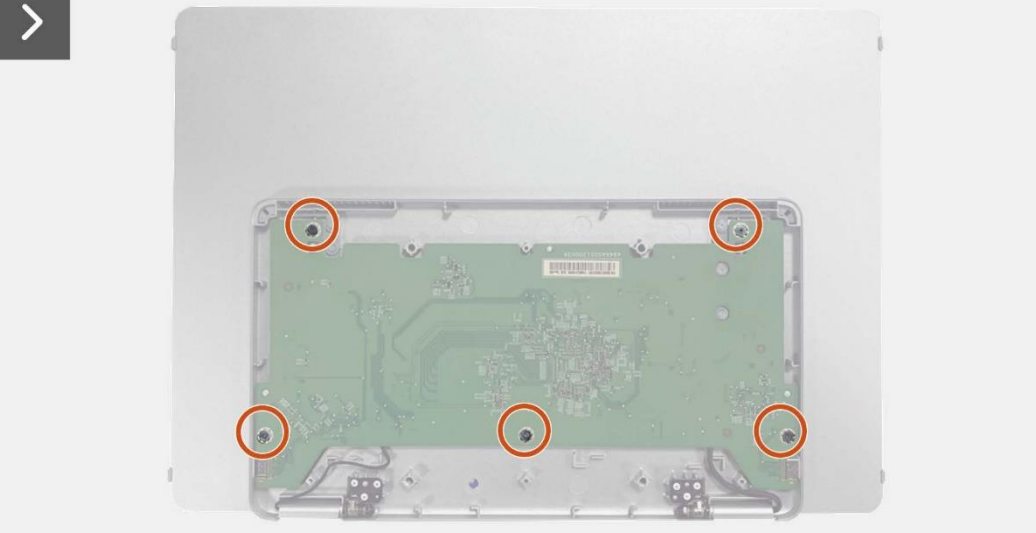

Rysunek 15. Wyjmowanie płyty głównej

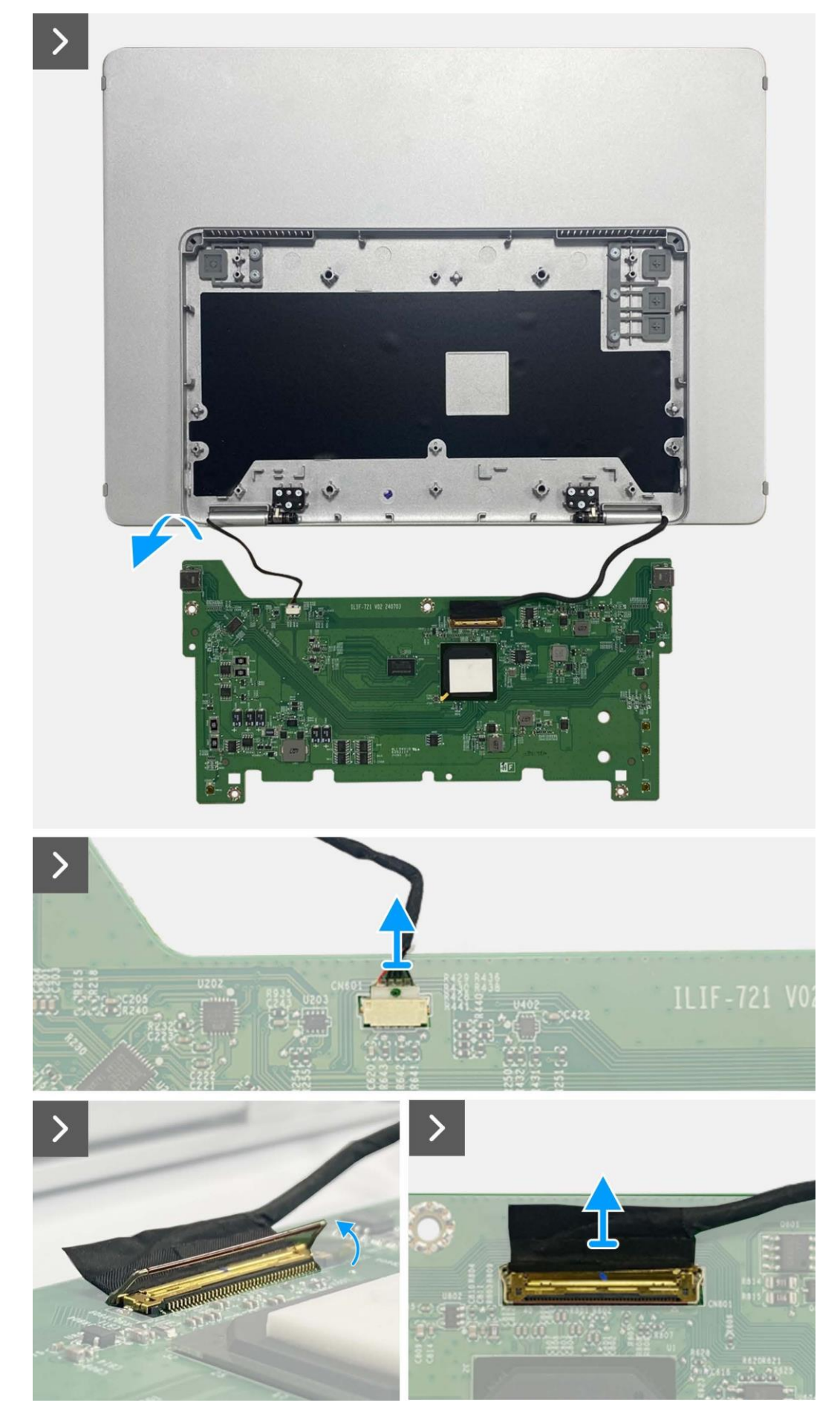

Rysunek 16. Wyjmowanie płyty głównej

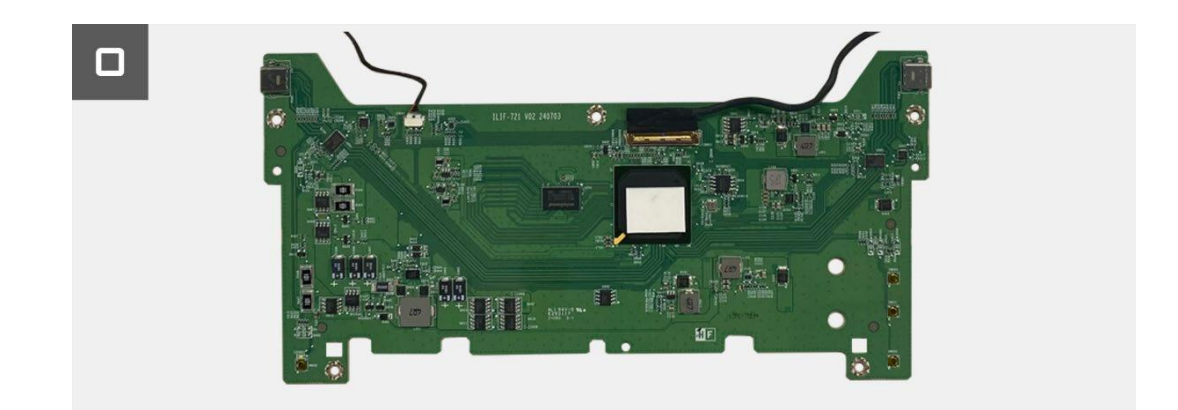

Rysunek 17. Wyjmowanie płyty głównej

#### Instalowanie płyty głównej

- 1. Podłącz kabel eDP do złącza na płycie głównej.
- 2. Podłącz kabel czujnika automatycznego obrotu do złącza na płycie głównej.
- 3. Odwróć płytę główną i umieść ją w górnej pokrywie bazy.
- 4. Wymień pięć śrub (M1.6×2.5), aby zabezpieczyć płytę główną z górną pokrywą bazy.

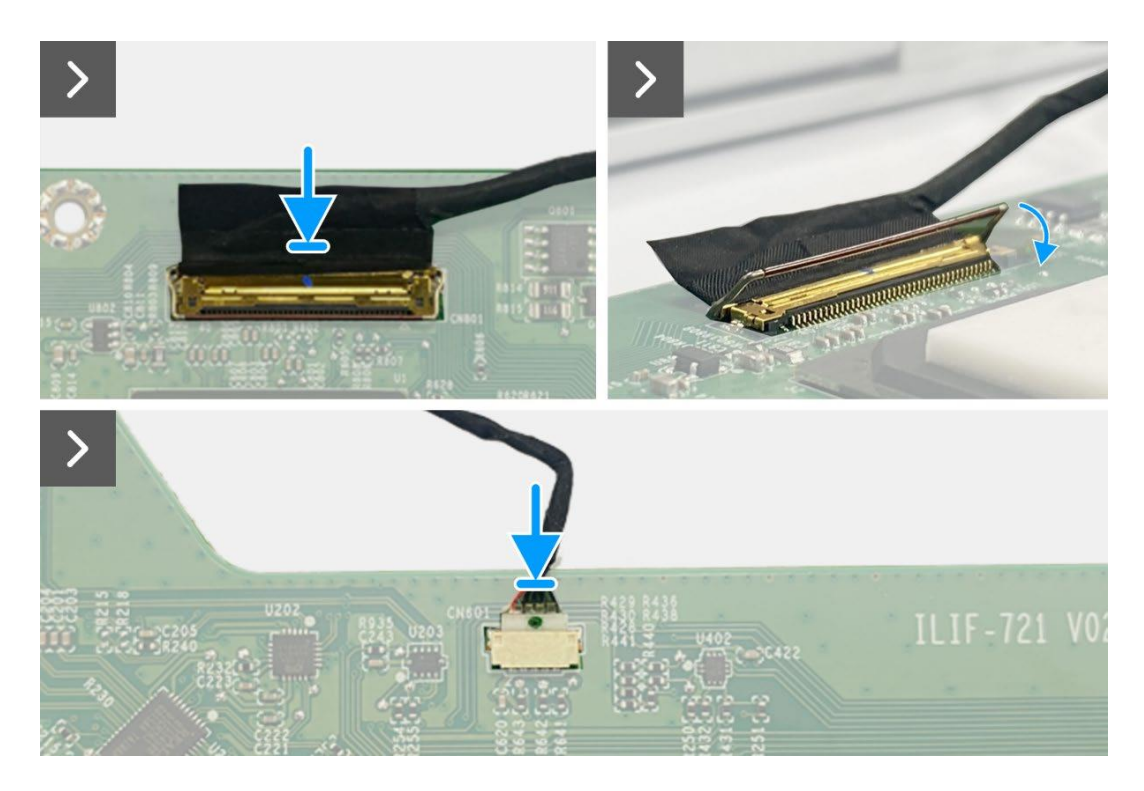

Rysunek 18. Instalowanie płyty głównej

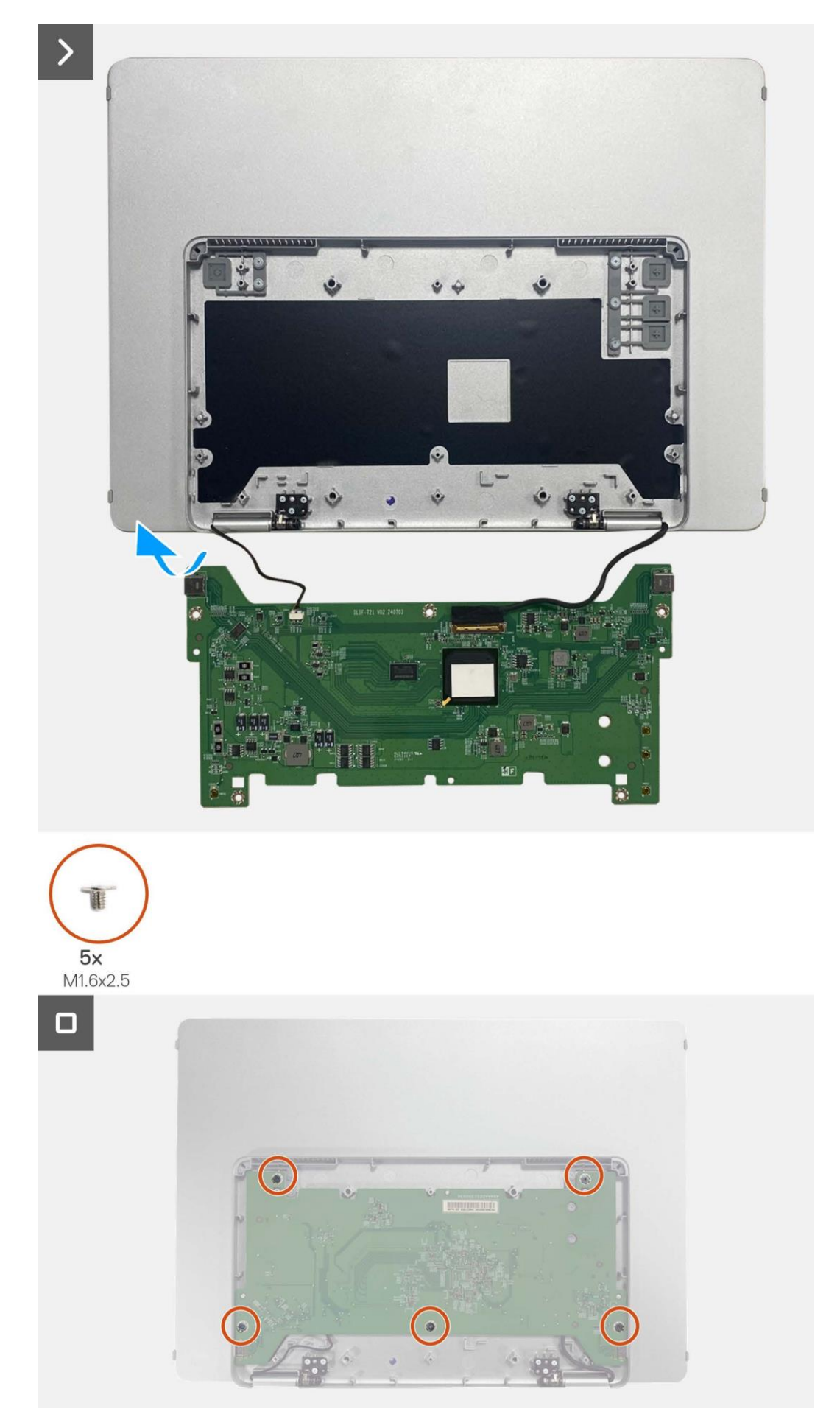

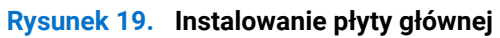

- 1. Instalowanie dolnej pokrywy podstawy.
- 2. Zainstaluj rękaw.
- 3. Postępuj zgodnie z procedurą opisaną w części Po rozpoczęcu pracy wewnątrz monitora.

## Płytka czujnika automatycznego obrotu

#### Wyjmowanie płytki czujnika automatycznego obrotu

#### Wymagania wstępne

- 1. Postępuj zgodnie z procedurą opisaną w części Przed rozpoczęciem pracy wewnątrz monitora.
- 2. Zdemij rękaw.
- 3. Zdejmij dolną pokrywę podstawy.
- 4. Wyjmij płytę główną.

- 1. Wyjmij przednią ramkę z tylnej pokrywy. (Nie można tego wykonać bez nowego kleju).
- 2. Odchyl podstawę monitora.
- 3. Wyciągnij płytkę czujnika automatycznego obrotu z tylnej pokrywy.
- 4. Odłącz kabel czujnika automatycznego obrotu od złącza na płytce czujnika automatycznego obrotu.

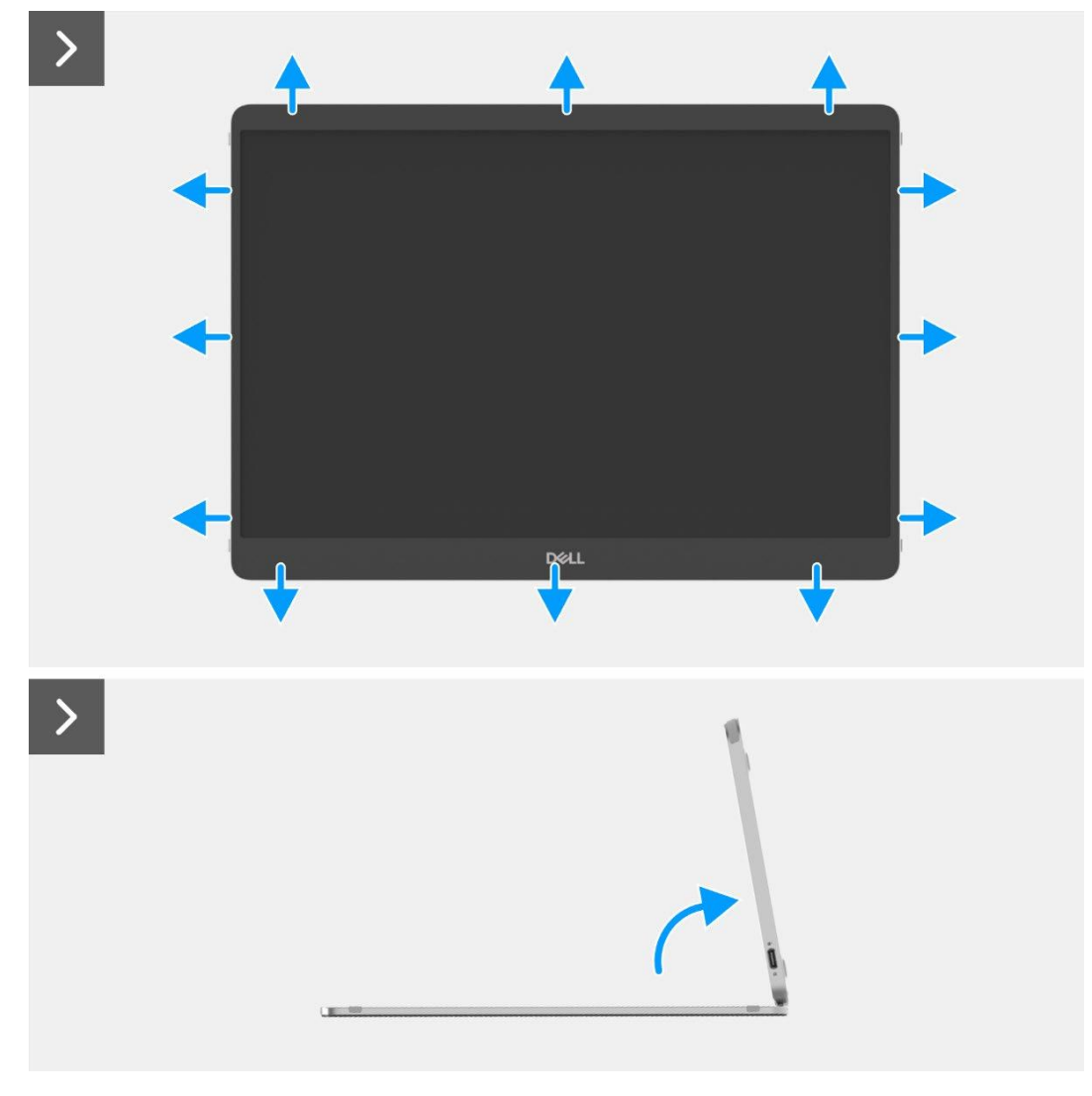

Rysunek 20. Wyjmowanie płytki czujnika automatycznego obrotu

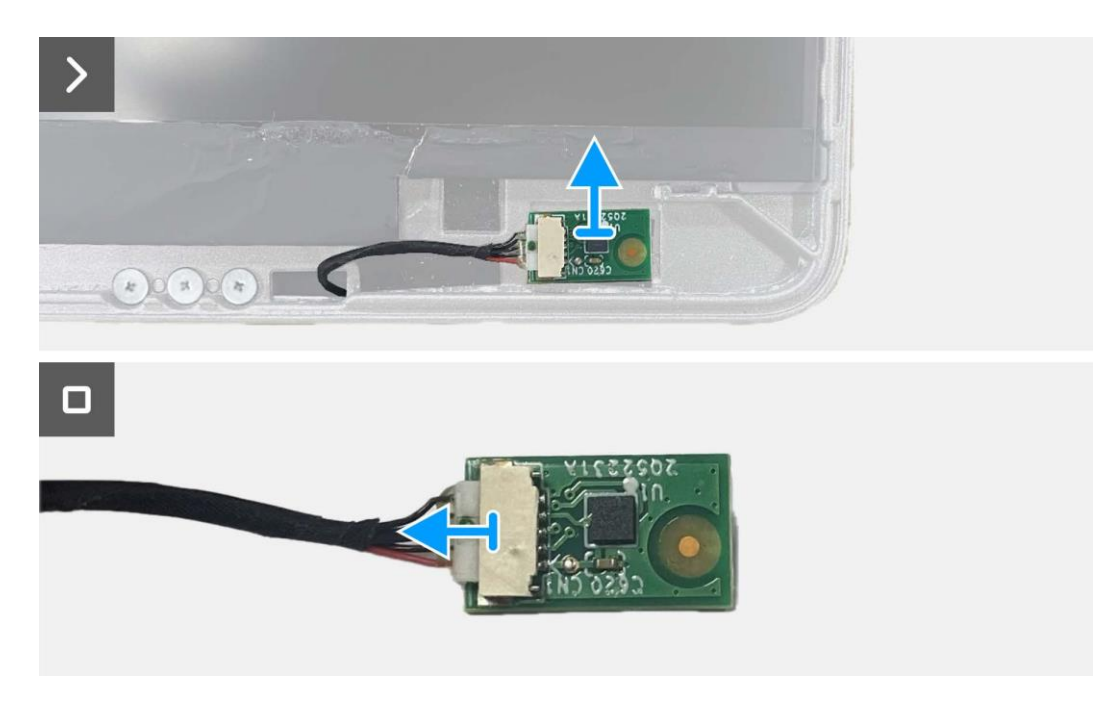

Rysunek 21. Wyjmowanie płytki czujnika automatycznego obrotu

#### Instalowanie płytki czujnika automatycznego obrotu

#### Kroki

- 1. Podłącz kabel czujnika automatycznego obrotu do złącza na płytce czujnika automatycznego obrotu.
- 2. Otwórz podstawę monitora.
- 3. Przełóż kabel czujnika automatycznego obrotu przez otwór między tylną pokrywą a zawiasem.
- 4. Przymocuj płytkę czujnika automatycznego obrotu do tylnej pokrywy.
- 5. Przymocuj przednią ramkę do tylnej pokrywy.

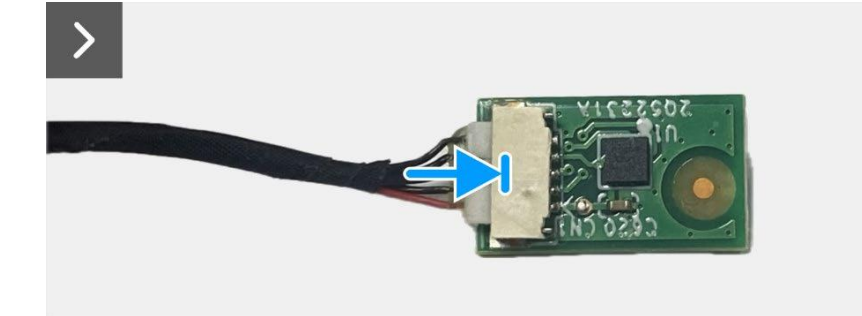

Rysunek 22. Instalowanie płytki czujnika automatycznego obrotu

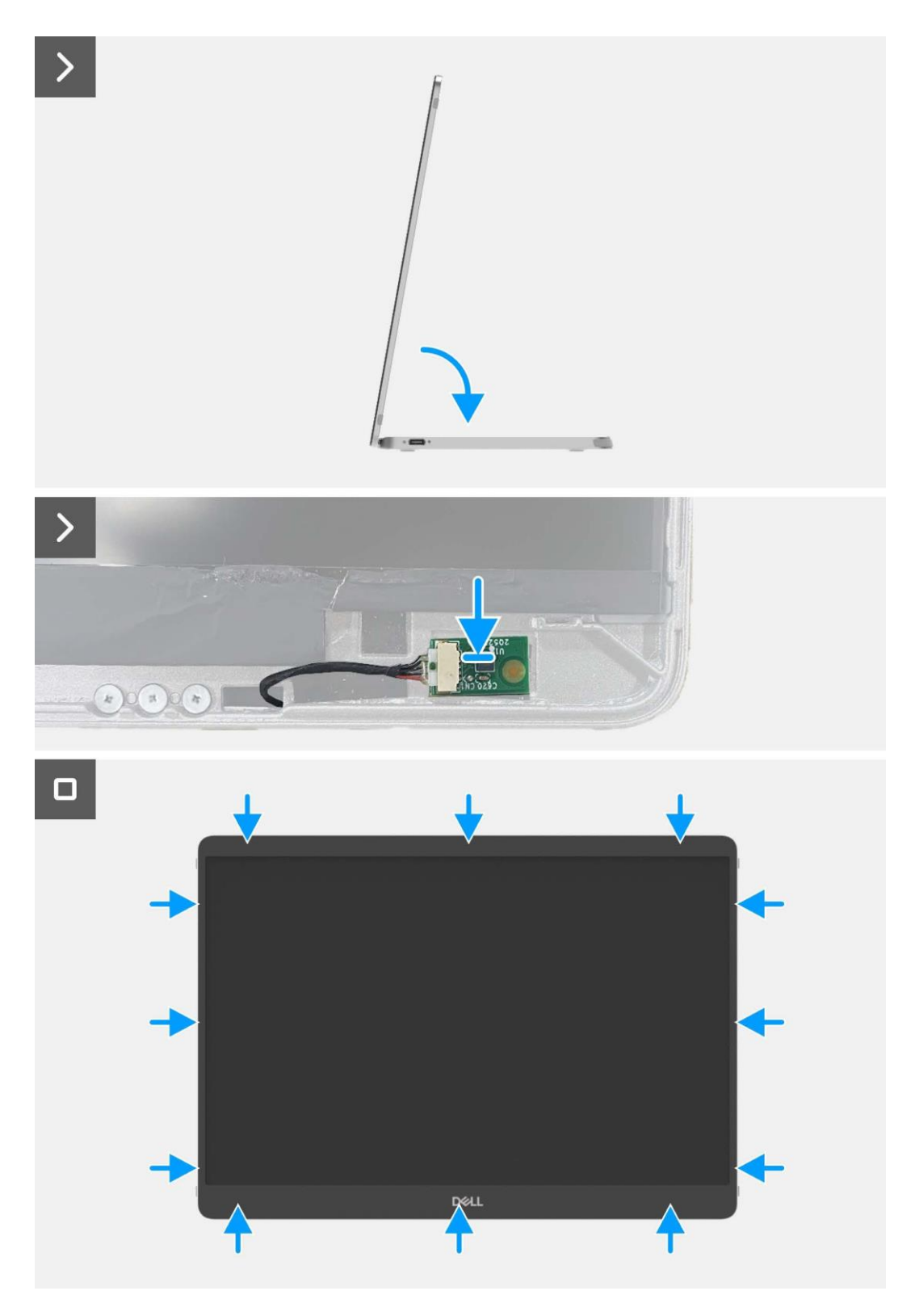

**Rysunek 23**. Instalowanie płytki czujnika automatycznego obrotu

- 1. Zainstaluj płytę główną.
- 2. Zainstaluj dolną pokrywę podstawy.
- 3. Zainstaluj rękaw.
- 4. Postępuj zgodnie z procedurą opisaną w części Po rozpoczęcu pracy wewnątrz monitora.

## Zawias

#### Demontaż zawiasu

#### Wymagania wstępne

- 1. Postępuj zgodnie z procedurą opisaną w części Przed rozpoczęciem pracy wewnątrz monitora.
- 2. Zdemij rękaw.
- 3. Zdejmij dolną pokrywę podstawy.
- 4. Wyjmij płytę główną.
- 5. Wyjmij płytkę czujnika automatycznego obrotu.

- 1. Wykręć sześć śrub (M2×3) mocujących zawias do górnej pokrywy podstawy.
- 2. Wykręć sześć śrub (M2×3) mocujących zawias do tylnej pokrywy.
- 3. Odwróć monitor i wyciągnij zawias z monitora.

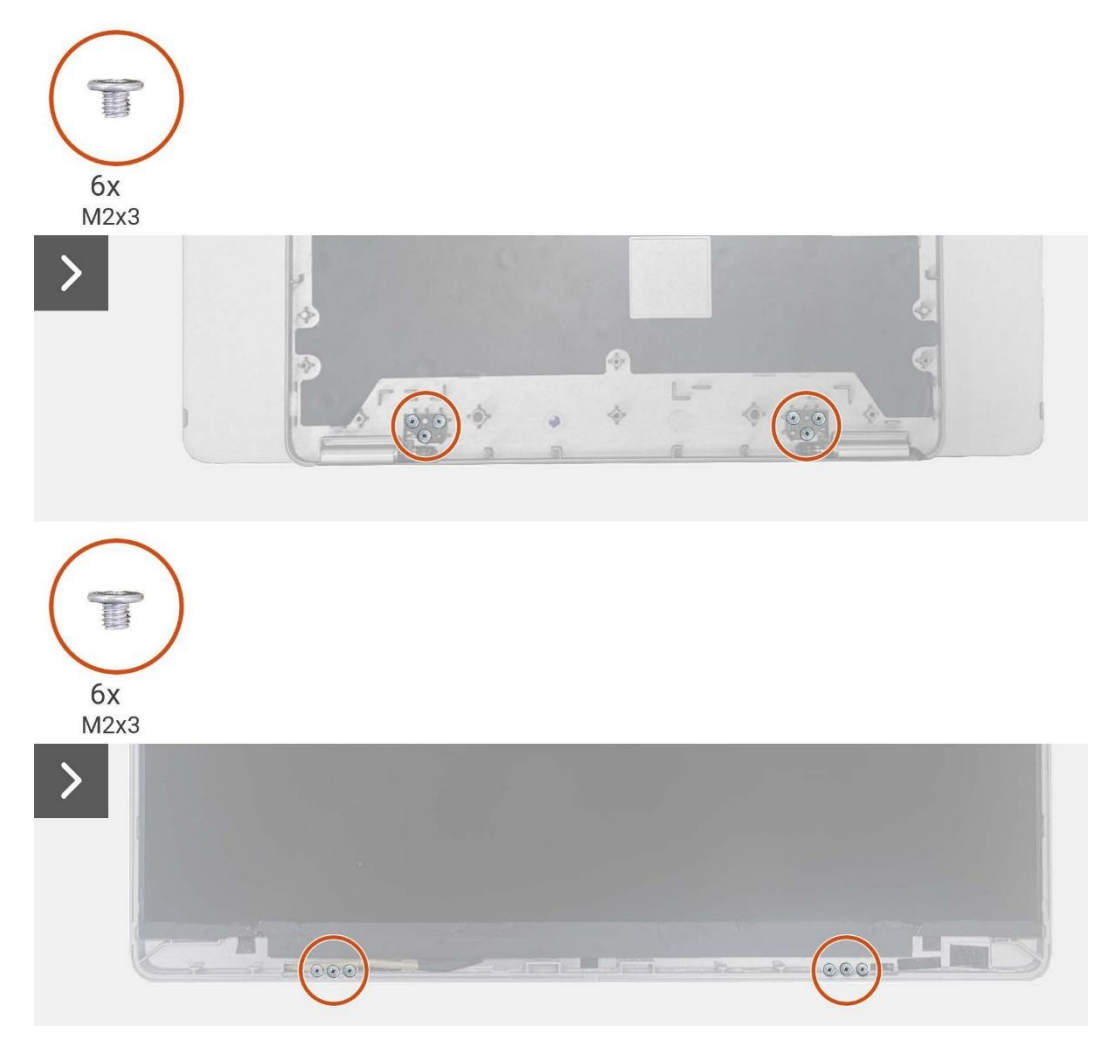

Rysunek 24. Demontaż zawiasu

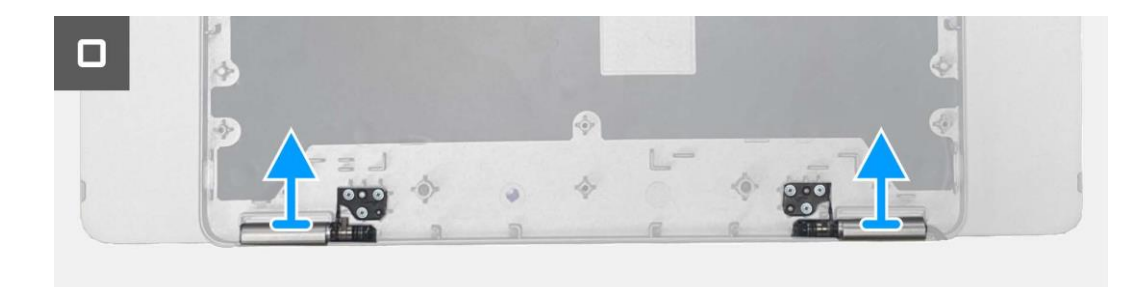

Rysunek 25. Demontaż zawiasu

#### Mocowanie zawiasu

- 1. Umieść zawiasy na górnej pokrywie podstawy.
- 2. Wymień sześć śrub (M2×3) mocujących zawias do górnej pokrywy podstawy.
- 3. Odwróć monitor, wkręć sześć śrub (M2×3), aby przymocować zawiasy do tylnej pokrywy.

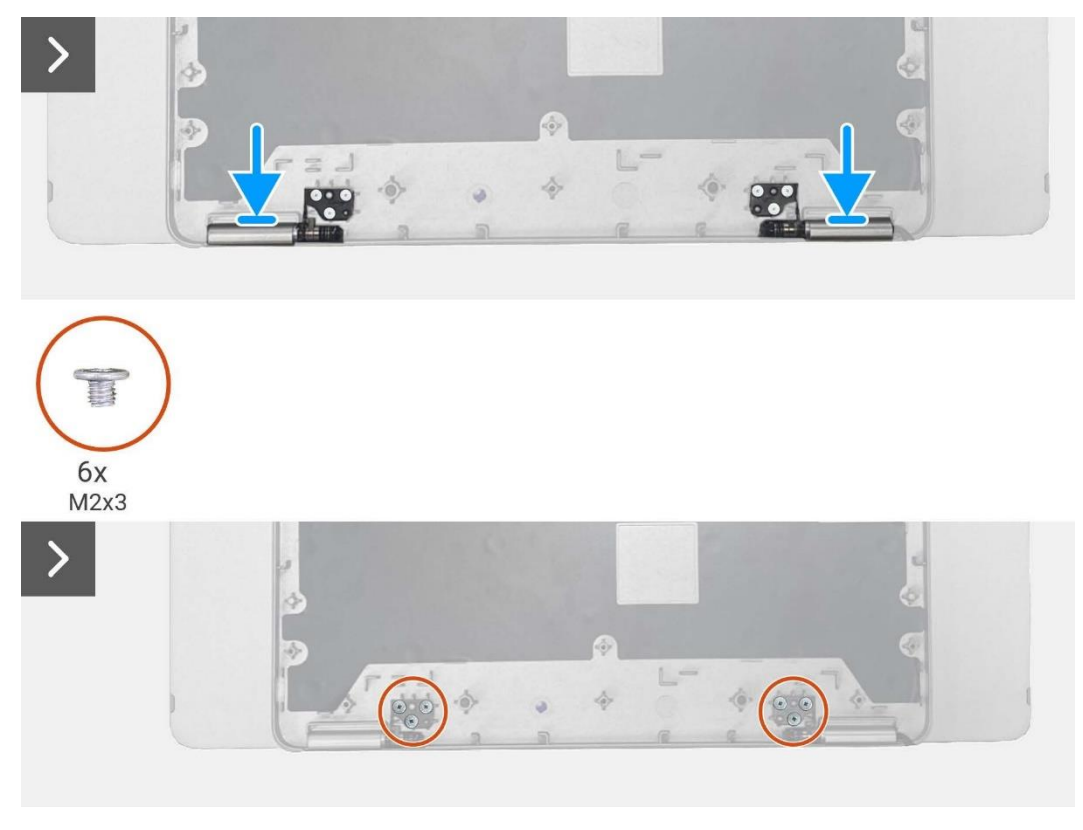

Rysunek 26. Mocowanie zawiasu

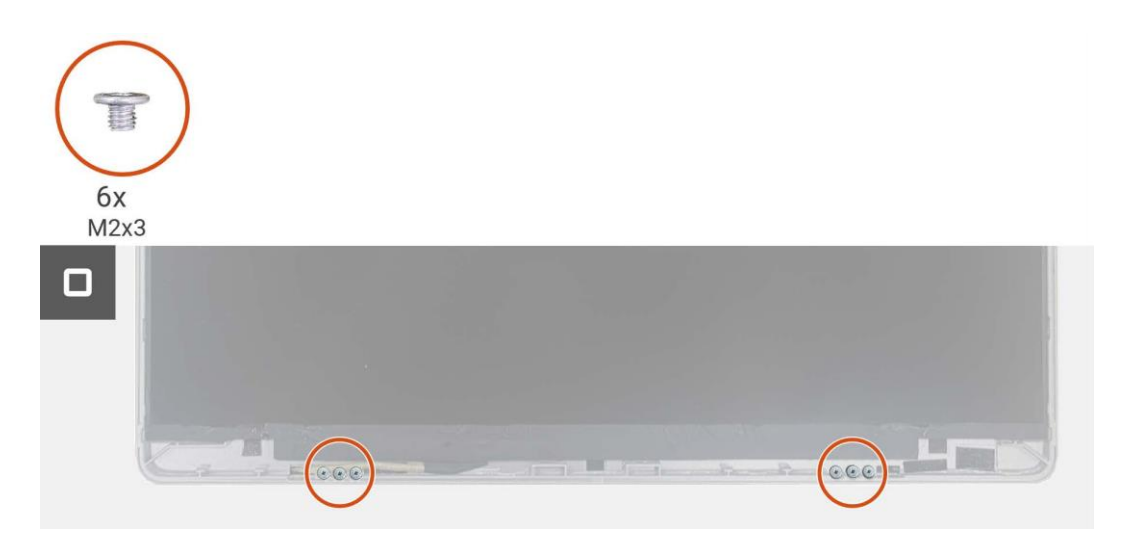

#### Rysunek 27. Mocowanie zawiasu

- 1. Zainstaluj płytki czujnika automatycznego obrotu.
- 2. Zainstaluj płytę główną.
- 3. Zainstaluj dolną pokrywę podstawy.
- 4. Zainstaluj rękaw.
- 5. Postępuj zgodnie z procedurą opisaną w części Po pracy wewnątrz monitora.

## Przycisk zasilania

### Wyjmowanie przycisku zasilania

#### Wymagania wstępne

- 1. Postępuj zgodnie z procedurą opisaną w części Przed rozpoczęciem pracy wewnątrz monitora.
- 2. Zdemij rękaw.
- 3. Zdejmij dolną pokrywę podstawy.
- 4. Wyjmij płytę główną.
- 5. Wyjmij płytkę czujnika automatycznego obrotu.
- 6. Zdemij zawias.

- 1. Wykręć dwie śruby (M1.6×2.5) mocujące przycisk zasilania do górnej pokrywy podstawy.
- 2. Podnieś przycisk zasilania z górnej pokrywy podstawy.

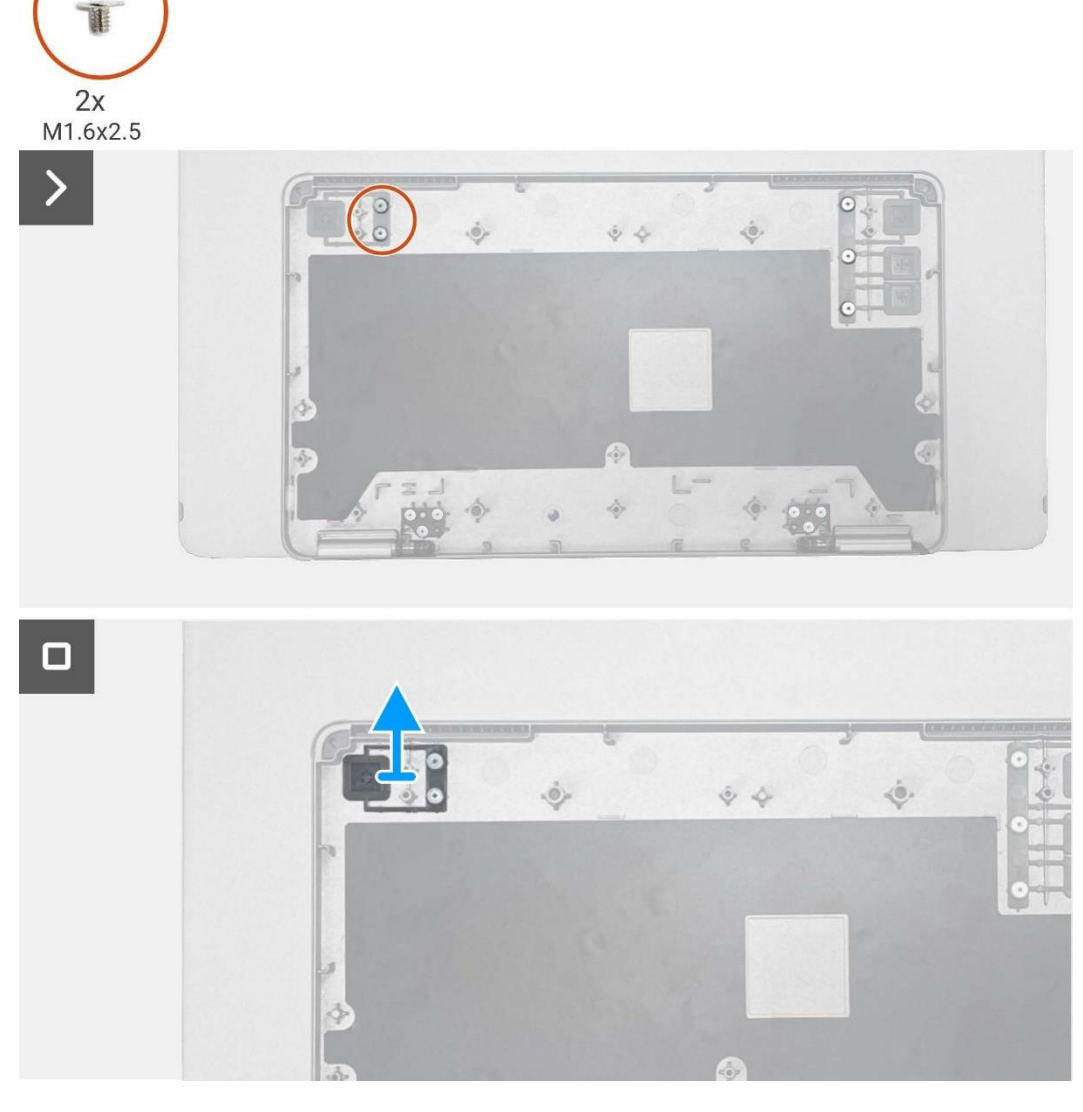

Rysunek 28. Wyjmowanie przycisku zasilania

#### Instalowanie przycisku zasilania

#### Kroki

- 1. Wymień przycisk zasilania na górnej pokrywie podstawy.
- 2. Wymień dwie śruby (M1.6×2.5) mocujące przycisk zasilania do górnej pokrywy podstawy.

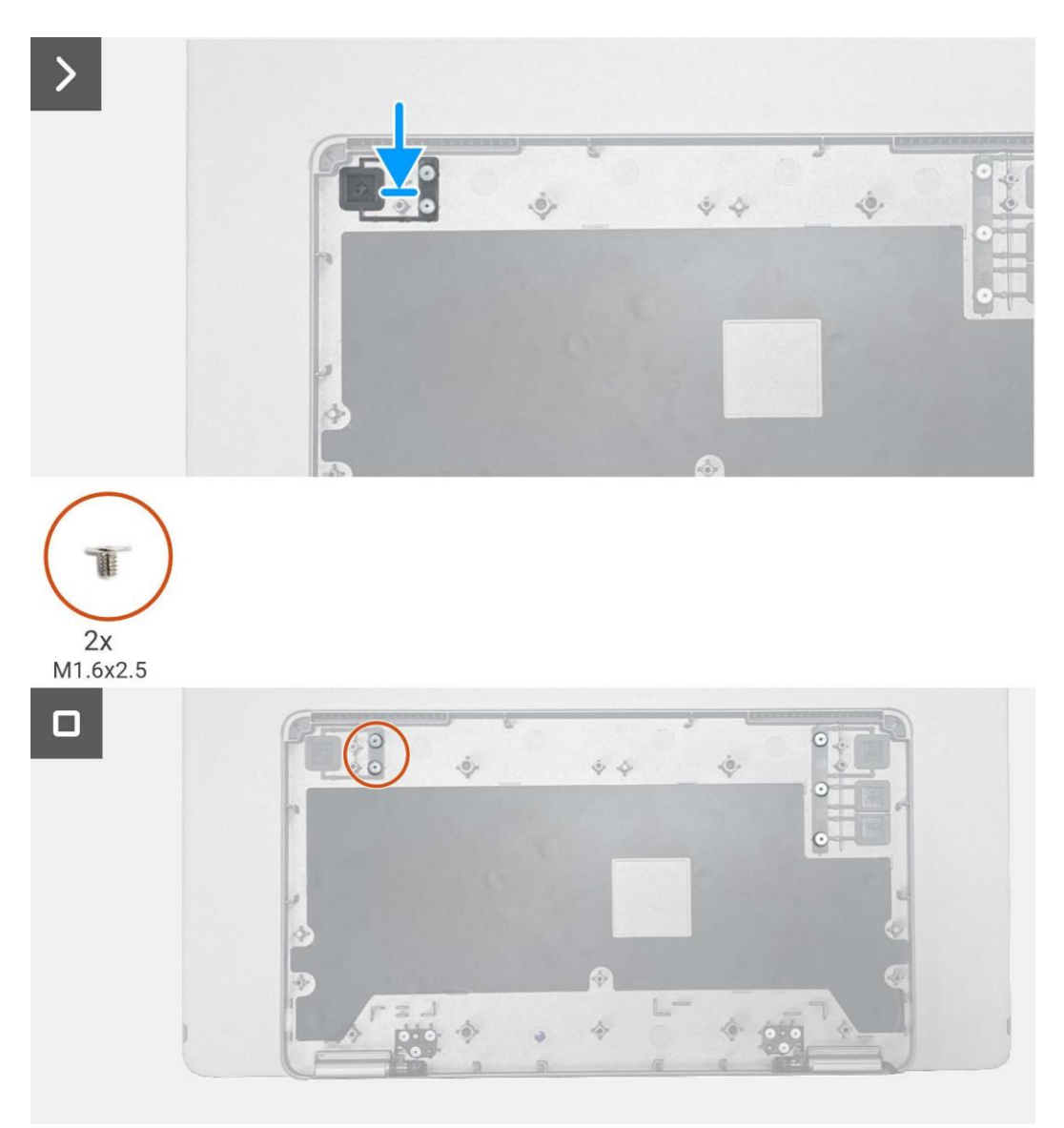

Rysunek 29. Instalowanie przycisku zasilania

- 1. Zainstaluj zawias.
- 2. Zainstaluj płytki czujnika automatycznego obrotu.
- 3. Zainstaluj płytę główną.
- 4. Zainstaluj dolną pokrywę podstawy.
- 5. Zainstaluj rękaw.
- 6. Postępuj zgodnie z procedurą opisaną w części Po rozpoczęcu pracy wewnątrz monitora.

## Przycisk funkcyjny

#### Wyjmowanie przycisku funkcyjnego

#### Wymagania wstępne

- 1. Postępuj zgodnie z procedurą opisaną w części Przed rozpoczęciem pracy wewnątrz monitora.
- 2. Zdemij rękaw.
- 3. Zdejmij dolną pokrywę podstawy.
- 4. Wyjmij płytę główną.
- 5. Wyjmij płytkę czujnika automatycznego obrotu.
- 6. Zdemij zawias.
- 7. Wyjmij przycisk zasilania.

- 1. Wykręć trzy śruby (M1.6×2.5) mocujące przycisk funkcyjny do górnej pokrywy podstawy.
- 2. Podnieś przycisk funkcyjny z górnej pokrywy podstawy.

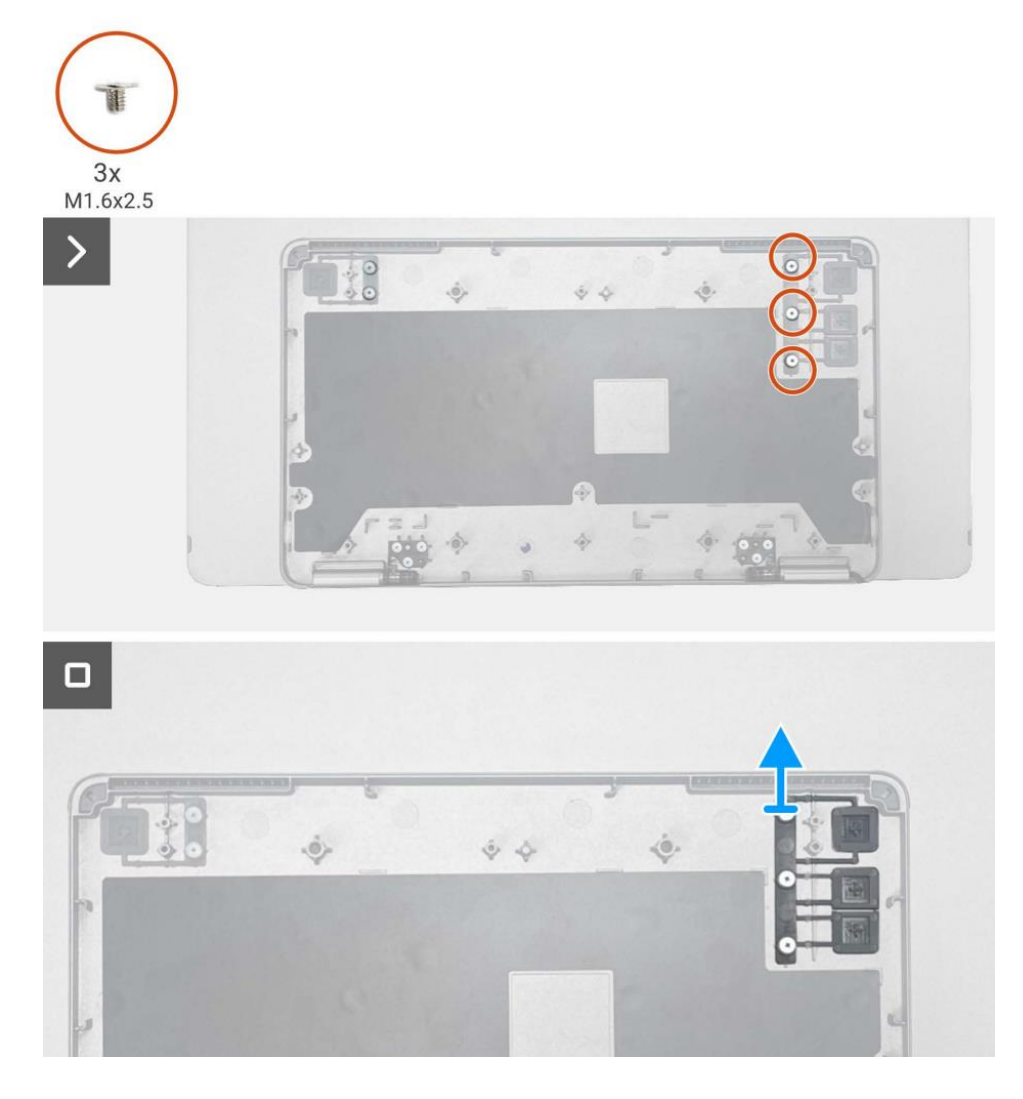

Rysunek 30. Wyjmowanie przycisku funkcyjnego

#### Instalowanie przycisku funkcyjnego

#### Kroki

- 1. Wymień przycisk funkcyjny na górnej pokrywie podstawy.
- 2. Wymień trzy śruby (M1.6×2.5) mocujące przycisk funkcyjny do górnej pokrywy podstawy.

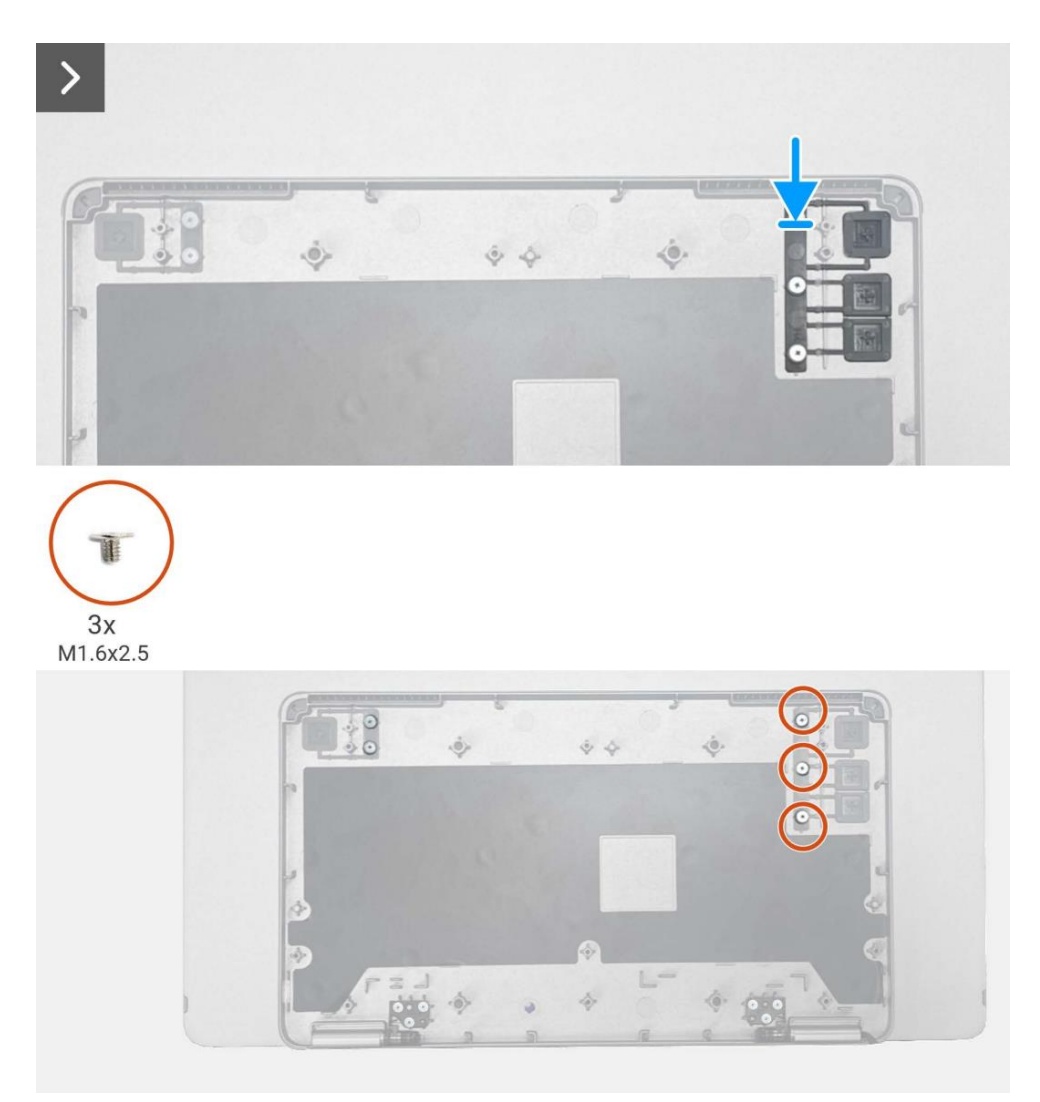

Rysunek 31. Instalowanie przycisku funkcyjnego

- 1. Instalowanie przycisku zasilania.
- 2. Zainstaluj zawias.
- 3. Zainstaluj płytki czujnika automatycznego obrotu.
- 4. Zainstaluj płytę główną.
- 5. Zainstaluj dolną pokrywę podstawy.
- 6. Zainstaluj rękaw.
- 7. Postępuj zgodnie z procedurą opisaną w części Po rozpoczęcu pracy wewnątrz monitora.

# Instrukcje rozwiązywania problemów

▲ OSTRZEŻENIE: Przed rozpoczęciem którejkolwiek z procedur opisanych w tej sekcji należy postępować zgodnie z Instrukcjami bezpieczeństwa.

### Autotest

Monitor posiada funkcję autotestu, która umożliwia sprawdzenie, czy monitor działa prawidłowo. Jeśli monitor i komputer są prawidłowo podłączone, ale ekran monitora pozostaje ciemny, uruchom autotest monitora, wykonując następujące czynności:

- 1. Wyłączyć komputer.
- 2. Odłączyć kabel zasilacza Type-C i kabel USB-C Type- C komputera od monitora.

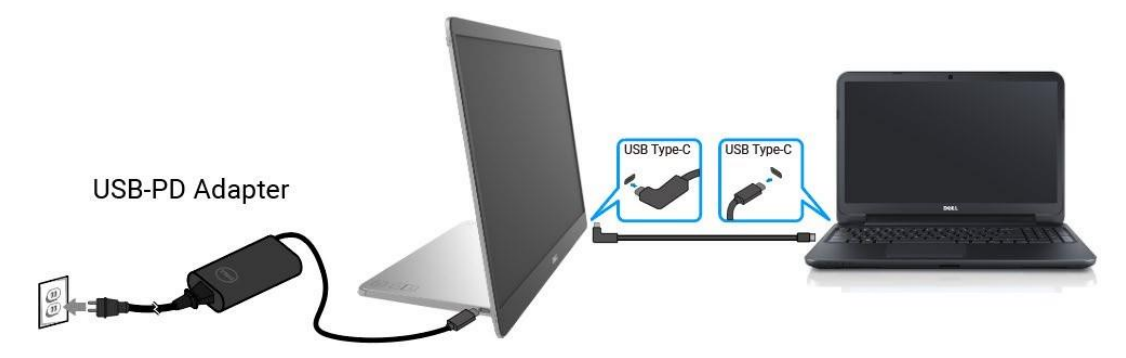

#### Rysunek 32. Odłączyć kabel zasilacza USB-C

- 3. Podłączyć kabel zasilacza Type-C do monitora. W ten sposób komputer nie musi być zaangażowany.
- 4. Jeśli monitor działa prawidłowo, skanuje w poszukiwaniu sygnału i wykrywa jego brak, po czym wyświetlany jest następujący komunikat. W trybie autotestu dioda LED zasilania pozostaje biała.

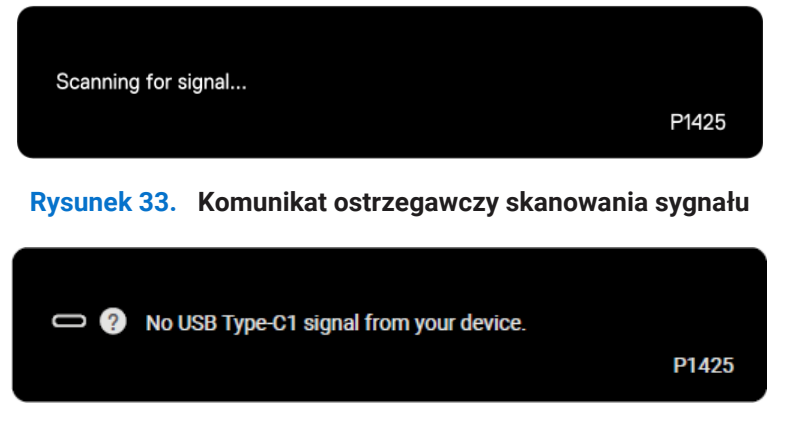

Rysunek 34. Komunikat ostrzegawczy braku sygnału

- (i) UWAGA: Menu OSD obsługuje tylko język angielski.
- (i) UWAGA: Ten komunikat pojawia się również podczas normalnej pracy, gdy kabel USB-C komputera jest odłączony lub uszkodzony.
- 5. Podłączyć ponownie kabel USB-C do komputera, włączyć komputer i poczekać na jego uruchomienie.

Jeśli monitor pozostaje ciemny po wykonaniu kroku nr 5, sprawdzić kontroler wideo i komputer.

## Wbudowana diagnostyka

Monitor ma wbudowane narzędzie diagnostyczne, które pomaga określić, czy nieprawidłowości w wyświetlaniu obrazu są problemem związanym z monitorem, komputerem lub kartą graficzną.

Aby uruchomić wbudowaną diagnostykę:

- 1. Upewnić się, że ekran jest czysty (brak cząsteczek kurzu na powierzchni ekranu).
- 2. Nacisnąć i przytrzymać przycisk 🙆 przez około 3 sekundy i poczekać na pojawienie się wzoru diagnostycznego.
- 3. Użyć przycisku 🧩 , aby przełączyć wzór. Na początku programu diagnostycznego pojawi się szary wzór testowy.
- 4. Dokładnie sprawdzić ekran pod kątem nieprawidłowości.
- 5. Nacisnąć przycisk 🤲 , aby zmienić wzory testowe.
- 6. Powtórzyć kroki 4 i 5, aby sprawdzić wyświetlacz w kolorach czerwonym, zielonym, niebieskim, czarnym, białym i ekranie tekstowym.
- 7. Na ekranie testowym koloru białego należy sprawdzić, czy kolor biały jest jednolity oraz czy nie występuje zielonkawy/czerwonawy odcień itp.
- 8. Nacisnąć przycisk 👯 , aby zakończyć program diagnostyczny.

## **Typowe problemy**

Poniższa tabela zawiera ogólne informacje o typowych problemach z monitorem i możliwych rozwiązaniach:

| Typowe objawy                                                                                 | Możliwe rozwiązania                                                                                                    |
|-----------------------------------------------------------------------------------------------|----------------------------------------------------------------------------------------------------|
| Brak wideo/wyłączona dioda LED<br>zasilania                                                   | <ul> <li>Upewnić się, że kabel wideo łączący monitor z komputerem jest prawidłowo podłączony i zabezpieczony.</li> <li>Sprawdzić, czy gniazdo zasilania działa prawidłowo przy użyciu innego sprzętu elektrycznego.</li> <li>Sprawdzić, czy urządzenie wymaga więcej niż 65 W mocy ładowania.</li> <li>Upewnić się, że przycisk zasilania jest wciśnięty.</li> <li>Upewnić się, że kabel USB-C nie jest uszkodzony.</li> </ul>                                    |
| Brak wideo/włączona dioda LED<br>zasilania                                                    | <ul> <li>Zwiększyć jasność za pomocą OSD.</li> <li>Przeprowadzić autotest funkcji monitora.</li> <li>Sprawdzić, czy styki złącza kabla wideo nie są wygięte lub złamane.</li> <li>Sprawdzić, czy interfejs USB-C urządzenia może obsługiwać tryb alternatywny DP.</li> <li>Ustawić system Windows na tryb projekcji.</li> </ul>                                                                                                    |
| Słaba ostrość<br>Brakujące piksele                                                            | <ul> <li>Wyeliminować przedłużacze wideo.</li> <li>Zmienić rozdzielczość wideo na prawidłowy współczynnik proporcji.</li> <li>Włączyć i wyłączyć zasilanie.</li> <li>Stale wyłączony piksel jest naturalną wadą, która może wystąpić w technologii LCD.</li> <li>Więcej informacji na temat zasad dotyczących jakości i pikseli monitorów firmy Dell można znaleźć w witrynie pomocy technicznej firmy Dell pod adresem: www.dell.com/pixelquidelines.</li> </ul> |
| Zablokowane piksele                                                                           | <ul> <li>Włączyć i wyłączyć zasilanie.</li> <li>Stale wyłączony piksel jest naturalną wadą, która może wystąpić w technologii LCD.</li> <li>Więcej informacji na temat zasad dotyczących jakości i pikseli monitorów firmy Dell można znaleźć w witrynie pomocy technicznej firmy Dell pod adresem: www.dell.com/pixelguidelines.</li> </ul>                                                                                                    |
| Problemy z jasnością<br>Problemy z synchronizacją                                             | <ul> <li>Wyregulować jasność za pomocą OSD.</li> <li>Przeprowadzić autotest monitora, aby sprawdzić, czy zakodowany ekran pojawia się w trybie autotestu.</li> <li>Sprawdzić, czy styki złącza kabla wideo nie są wygięte lub złamane.</li> <li>Zrestartować komputer w trybie awaryjnym.</li> </ul>                                                                                                    |
| Kwestie związane z<br>bezpieczeństwem                                                         | <ul> <li>Nie przeprowadzać żadnych czynności związanych z rozwiązywaniem problemów.</li> <li>Natychmiast skontaktować się z firmą Dell.</li> </ul>                                                                                                    |
| Problemy okresowe                                                                             | <ul> <li>Upewnić się, że kabel wideo łączący monitor z komputerem jest prawidłowo podłączony i zabezpieczony.</li> <li>Przeprowadzić autotest monitora, aby sprawdzić, czy problem występuje w trybie autotestu.</li> </ul>                                                                                                    |
| Brakujący kolor                                                                               | <ul> <li>Przeprowadzić autotest funkcji monitora.</li> <li>Upewnić się, że kabel wideo łączący monitor z komputerem jest prawidłowo podłączony i zabezpieczony.</li> <li>Sprawdzić, czy styki złącza kabla wideo nie są wygięte lub złamane.</li> </ul>                                                                                                    |
| Przerywane ładowanie podczas<br>korzystania z połączenia USB-C z<br>komputerem, laptopem itp. | <ul> <li>Sprawdzić, czy maksymalny pobór mocy urządzenia przekracza 65 W.</li> <li>Upewnić się, że używany jest tylko adapter zatwierdzony przez firmę Dell lub adapter dostarczony z produktem.</li> <li>Upewnić się, że używany jest zatwierdzony przez Dell kabel USB-C dostarczony z monitorem.</li> <li>Upewnić się, że kabel USB-C nie jest uszkodzony.</li> </ul>                                                                                          |

Tabela 4.Typowe problemy i rozwiązania.

# 8 Kontakt z Dell

Aby skontaktować się z firmą Dell w sprawach dotyczących sprzedaży, pomocy technicznej lub obsługi klienta, patrz www.dell.com/contactdell.

- (i) UWAGA: Dostępność zależy od kraju i produktu, a niektóre usługi mogą być niedostępne w danym kraju.
- (i) UWAGA: Jeśli nie masz aktywnego połączenia internetowego, możesz znaleźć informacje kontaktowe na fakturze zakupu, liście przewozowym, rachunku lub w katalogu produktów Dell.